# Bedienungsanleitung

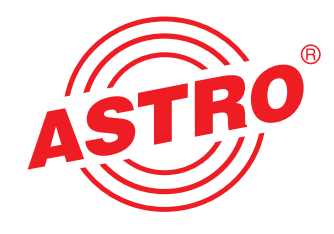

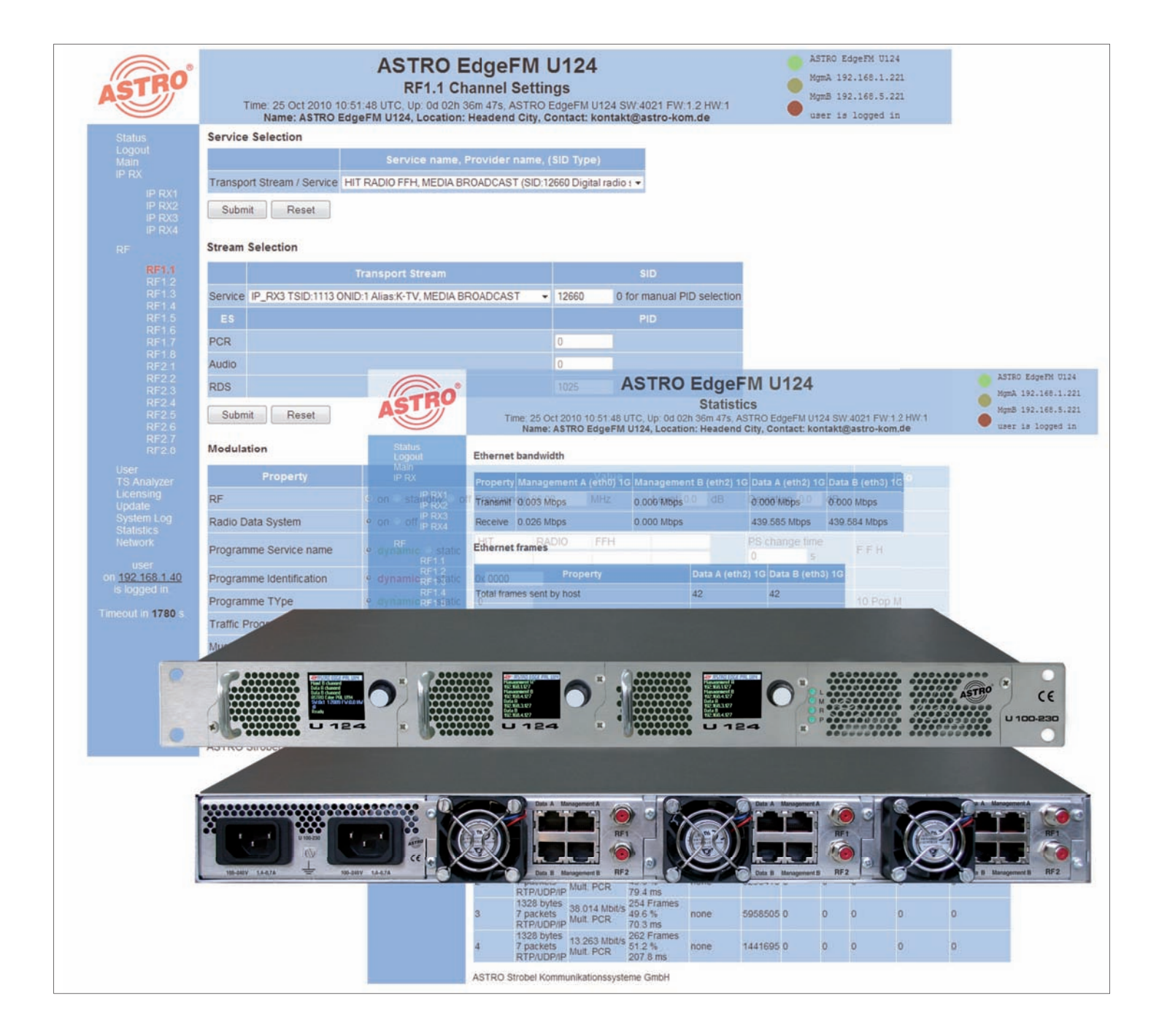

## U 124 16-fach IP / FM Umsetzer U 100 Basiseinheit

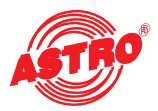

#### Allgemeines

Diese Bedienungsanleitung wurde erstellt, um die relevanten Hinweise zum Betrieb des U114 bereitzustellen. Wir empfehlen ausdrücklich, diese Anleitung zu lesen bevor das Gerät eingebaut oder in Betrieb genommen wird.

Die Firma ASTRO bestätigt, dass die Informationen in dieser Anleitung zum Zeitpunkt des Druckes korrekt sind, behält sich aber das Recht vor, Änderungen an den Spezifikationen, der Bedienung des Gerätes und der Bedienungsanleitung ohne vorherige Ankündigung durchzuführen. Die Firma ASTRO ist nicht verantwortlich für Druckfehler. Der Inhalt dieser Bedienungsanleitung ist vertraulich und urheberrechtlich geschützt. Diese Anleitung darf in keiner Weise vervielfältigt werden – auch nicht in Teilen – ohne vorherige schriftliche Erlaubnis der Firma ASTRO.

Piktogramme und Sicherheitshinweise

Piktogramme sind Bildsymbole mit festgelegter Bedeutung. Die folgenden Piktogramme werden Ihnen in dieser Installations- und Betriebsanleitung begegnen:

Warnt vor Situationen, in denen Lebensgefahr besteht, durch gefährliche elektrische Spannung und bei Nichtbeachtung dieser Anleitung.

Warnt vor verschiedenen Gefährdungen für Gesundheit, Umwelt und Material.

Recycling: Unser gesamtes Verpackungsmaterial (Kartonagen, Einlegezettel, Kunststofffolien und -beutel) ist vollständig recyclingfähig.

Verbrauchte Batterien sind über zugelassene Recycling Stellen zu entsorgen. Hierzu müssen die Batterien komplett entladen abgegeben werden.

Elektronische Geräte gehören nicht in den Hausmüll, sondern müssen – gemäß Richtlinie 2002/96/EG DES EUROPÄISCHEN PARLAMENTS UND DES RATES vom 27. Januar 2003 über Elektro- und Elektronik-Altgeräte fachgerecht entsorgt werden. Bitte geben Sie diese Geräte am Ende seiner Verwendung zur Entsorgung an den dafür vorgesehenen öffentlichen Sammelstellen ab.

**Copyright Notice** 

Parts of the software of this product is third-party software, which was developed under several different licensing conditions. Detailed information concerning the licenses is provided using the webinterface of the device.

The source code of the free parts of the software is distributed on request for an administration fee.

Please contact:

kontakt@astro-strobel.de ASTRO Strobel Kommunikationssysteme Olefant 1-3 D-51427 Bergisch Gladbach (Germany) Tel.: (+49) 2204 405-0

All other parts of the software of this product is Copyright by Astro Strobel Kommunikationssysteme GmbH.

© Copyright 2010 by Astro.

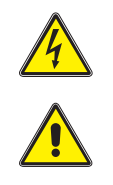

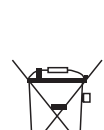

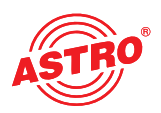

| 1  | Abbildungen                                                           | 4  |
|----|-----------------------------------------------------------------------|----|
| 2  | Einleitung                                                            | 5  |
|    | 2.1 Funktionsbeschreibung                                             | 5  |
|    | 2.2 Sicherheitshinweise                                               | 5  |
|    | 2.3 Montagehinweise                                                   | 5  |
|    | 2.4 Potentialausgleich / Erdung                                       | 6  |
|    | 2.5 Wartung und Instandsetzung                                        | 6  |
|    | 2.6 Servicearbeiten                                                   | 6  |
|    | 2.7 Technische Daten der Netzversorgung                               | 6  |
|    | 2.8 Einbau und Codierung der Backplane                                | 7  |
|    | 2.81 Codierung der Backplane                                          | 7  |
|    | 2.82 Einbau der Backplane                                             | 8  |
| 3  | Allgemeine Einführung                                                 | 9  |
|    | 3.1 Verbinden des U 124 mit einem PC / Laptop                         | 9  |
|    | 3.2 Die Web-Browser-Bedienoberfläche                                  | 9  |
| 4  | Anmeldung (Login)                                                     | 10 |
| 5  | Status                                                                | 11 |
| 6  | Einstellung der IP Schnittstellen, IP Management und des Basisgerätes | 12 |
|    | 6.1 Konfiguration der IP Schnittstellen                               | 13 |
|    | 6.2 IP Management Konfiguration                                       | 13 |
|    | 6.3 U 100 Einstellungen                                               | 14 |
|    | 6.4 Speichern und Laden einer Konfiguration, Default und Reboot       | 14 |
| 7  | Konfiguration der IP Eingänge                                         | 15 |
| 8  | Konfiguration der HF-Ausgänge                                         | 17 |
| 9  | User Verwaltung                                                       | 20 |
| 10 | Transportstrom (TS-) Analyzer                                         | 21 |
| 11 | Lizenzierung                                                          | 22 |
| 12 | Software Update / Speichern und Laden einer Konfiguration             | 23 |
|    | 12.1 Update am Beispiel eines TFTP-Severs für Windows                 | 24 |
| 13 | System Log                                                            | 25 |
| 14 | Statistiken                                                           | 26 |
| 15 | Netzwerkeigenschaften                                                 | 27 |
| 16 | Abmelden (Logout)                                                     |    |
| 17 | Technische Daten                                                      | 29 |

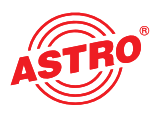

## 1 Abbildungen

Die Abbildungen zeigen das U 124 eingebaut in das U 100 Basisgerät.

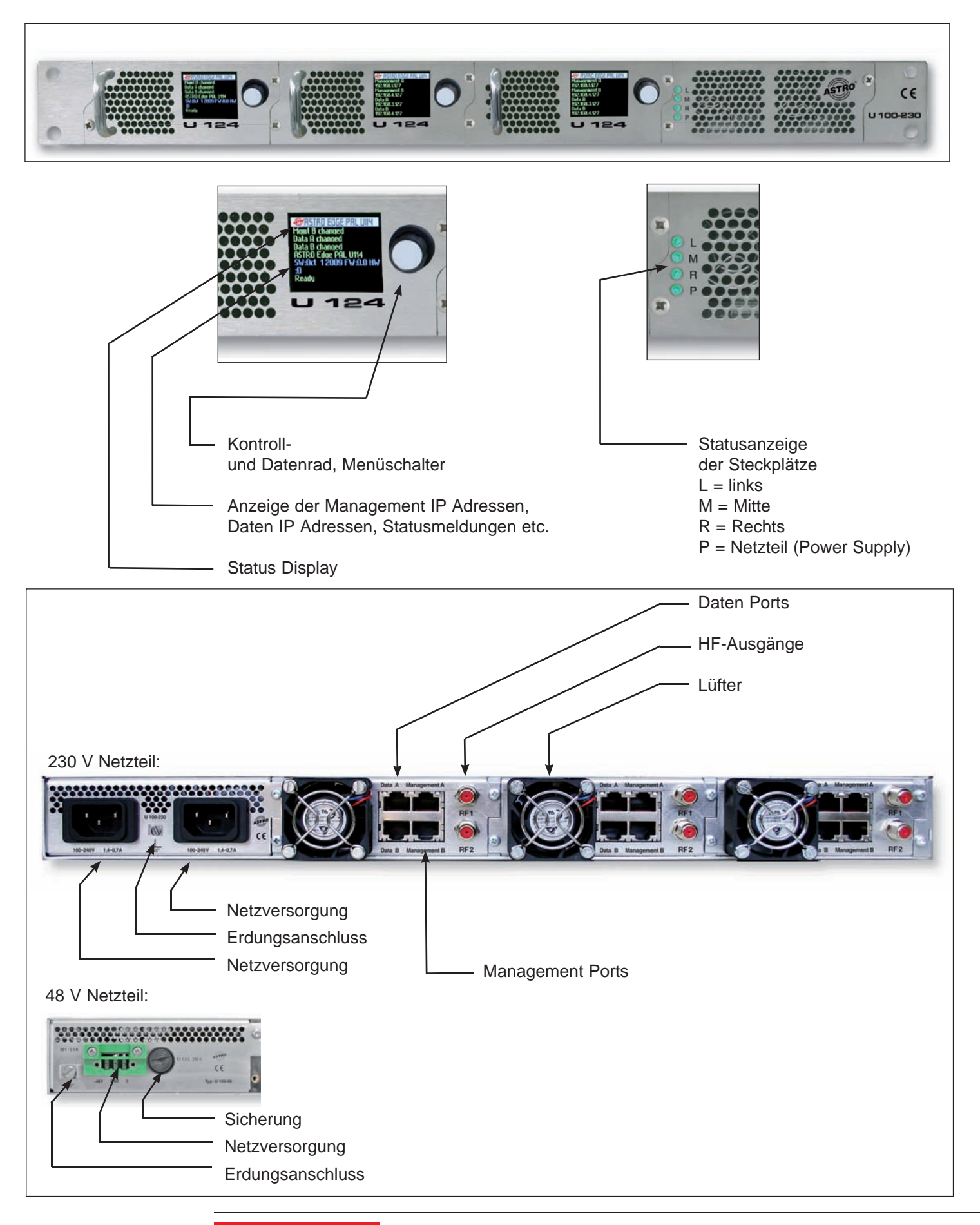

## 2 Einleitung

Die Hinweise in Kapitel 2 beziehen sich im Wesentlichen auf das U 100 - 230 Basisgerät.

#### 2.1 Funktionsbeschreibung

Die U 100 Serie dient zur Umsetzung von IP Datenströmen in CATV-Signale. Das U 100-230 Basisgerät kann bis zu drei Signalumsetzer U 1xx aufnehmen, sowie bis zu zwei U 100-SNT zur Spannungsversorgung der U 1xx Signalumsetzer. Das U 124 empfängt bis zu vier gemäß Internet Protokoll (IP) verkapselte Datenströme und setzt diese in bis zu 16 normkonforme FM-Ausgangssignale um.

#### 2.2 Sicherheitshinweise

Vor Öffnen des Gerätes beide Netzstecker ziehen!

Das Gerät darf nicht geöffnet werden; Ausnahmen vgl. Wartung, Instandhaltung sowie Servicearbeiten! Netzteile dürfen nicht geöffnet werden!

Das Gerät muss an eine Stromversorgung mit Schutzleiterkontakt angeschlossen und soll in der Nähe der Netzsteckdose platziert werden.

Die elektrische Anlage zur Stromversorgung des Geräts, z. B. Hausinstallation, muss gem. EN 60950-1 Schutzeinrichtungen gegen überhöhte Ströme, Kurzschlüsse und Erdschlüsse enthalten.

Beide Netzstecker dienen als Trennvorrichtung vom Netz und müssen deshalb jeder Zeit leicht erreichbar und benutzbar sein. Bei Anschluss bereits eines Netzteiles an die Betriebsspannung ist das Gerät in Betrieb. Wird auch das zweite Netzteil in Betrieb genommen, arbeitet eines im Leerlauf, solange das andere Netzteil das Gerät versorgt.

Die Reparatur des Gerätes darf nur durch Einsenden des Gerätes an ASTRO unter genauer Fehlerbeschreibung erfolgen.

Betriebsanzeigen signalisieren den Status des Gerätebetriebs sowie das Vorhandensein vom Netz getrennter Gleichspannungen, die die Komponenten des Gerätes versorgen. Nicht leuchtende Betriebsanzeigen bedeuten jedoch keinesfalls, dass das Gerät vollständig vom Netz getrennt oder spannungsfrei ist.

Unbedingt beachten: EN 50 083 – Teil 1, Sicherheitsanforderungen / Keine Servicearbeiten bei Gewitter!

#### 2.3 Montagehinweise

Die Montage des U 100 Basisgerätes ist nur mit Führungsschienen zulässig! Sollte das Gerät nur mit den Schrauben in der Frontblende befestigt werden führt dies zur Beschädigung des Basisgerätes!

Die Ausgänge der Signalumsetzer sind nicht ohne angeschlossenes Combining / Zfn oder Abschlusswiderstand zu betreiben!

#### Schutz vor Umwelteinflüssen:

Das Gerät darf nur in trockenen Räumen angeschlossen und betrieben werden. Es darf keinem Spritz-, Tropfwasser oder ähnlichen Einflüssen ausgesetzt sein. Bei Kondenswasserbildung warten, bis das Gerät vollständig abgetrocknet ist. Mit Flüssigkeit gefüllte Gegenstände dürfen nicht auf dem Gerät abgestellt werden.

Die zulässige Umgebungstemperatur beträgt 0 ... 45°C (ETS 300 019-1-3 Klasse 3.1).

#### Montageumgebung:

Das Gerät ist für den Betrieb in vorzugsweise metallisch leitenden 19"-Racks mit ausreichender Luftkonvektion vorgesehen. Es soll abseits von Hitzestrahlung und anderen Wärmequellen betrieben werden. Die Installation des Gerätes darf nur in Räumen erfolgen, in denen auch bei sich ändernden klimatischen Bedingungen die zulässige Umgebungstemperatur eingehalten werden kann. Zur Vermeidung von Stauwärme ist die allseitige freie Umlüftung zu gewährleisten. Nischenmontage sowie die Abdeckung der Lüftungsöffnungen sind unbedingt zu vermeiden.

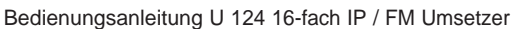

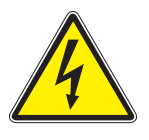

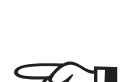

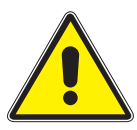

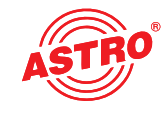

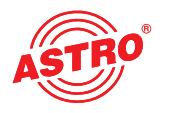

#### 2.4 Potentialausgleich / Erdung

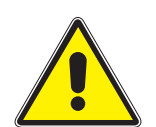

Das Teilnehmernetz muss gemäß EN 50083-1 vorschriftsmäßig geerdet sein und bleiben, auch wenn das Gerät ausgebaut wird.

Der Potentialausgleich am U 100 erfolgt über die Befestigungslaschen des Gerätes oder über den Erdungsanschluss an der Rückseite des Gerätes. Geräte im Handbereich sind untereinander in den Potentialausgleich einzubinden.

Ein Betrieb ohne Schutzleiteranschluss, Geräteerdung oder Gerätepotentialausgleich, ist nicht zulässig!

#### Wartung und Instandsetzung 2.5

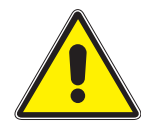

Vor Öffnen des Gerätes beide Netzstecker ziehen! Das Gerät darf außer zu Reparaturzwecken nicht geöffnet werden. Netzteile dürfen generell nicht geöffnet werden. Instandsetzungsarbeiten dürfen nur im Werk oder von ASTRO Strobel Kommunikationssysteme GmbH zugelassenen Werkstätten oder Personen ausgeführt werden.

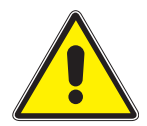

Unbedingt beachten: DIN VDE 0701- 0702, Instandhaltung

Achtung: Das Gerät darf vom Benutzer nicht geöffnet werden!

#### 2.6 Servicearbeiten

Folgende Arbeiten, bei denen Verschraubungen gelöst werden müssen, können durch entsprechend unterwiesenes Servicepersonal durchgeführt werden: Entnahme und Einbau von Signalumsetzern (z.B. U 124) und Netzteilen, auch im Betriebszustand des U 100.

Netzteiltausch

Nach Lösen der Verschraubung der Netzteilkammerabdeckung (ASTRO-Logo) können die Netzteile von Hand an der Montagelasche nach vorn herausgezogen werden. Beim Einsetzen von Netzteilen sollen Ventilator und Lüftergitter nicht berührt werden und ausschließlich die am Netzteil angebrachte Montagelasche benutzt werden. Die Netzteilkammerabdeckung muß nach Abschluß der Arbeiten wieder montiert werden; ohne diese Abdeckung ist der dauerhafte Betrieb des Geräts nicht zulässig.

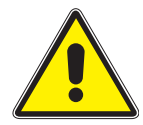

Achtung: Nicht in die Netzteilkammer hineingreifen oder Gegenstände einführen.

Das U 100 ist nur mit dem(n) Originalnetzteil(en) zu betreiben!

Umsetzereinschübe ersetzen:

Umsetzereinschübe können nach Lösen der in der vorderen Blende angeordneten Sicherungsschraube nach vorn herausgezogen werden.

#### 2.7 Technische Daten der Netzversorgung (U 100 SNT - 230 V Version)

Netzspannung: Netzfrequenz: Stromaufnahme: Schutzgrad gemäß EN 60529: Zul. Umgebungstemperaturbereich: Sekundärsicherung in U 100-230: Sekundärsicherungen in U 124:

100 - 240 V 50 / 60 Hz 1,4 - 0,7 A pro Netzteil IP 20 0 ... 45°C T3,15A L 250 V IEC 60127-2/3 SMD, verschiedene Werte

#### 2.8 Einbau und Codierung der Backplane

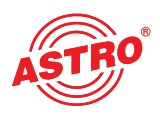

Im Lieferumfang jedes Signalumsetzers U 1xx befindet sich eine Backplane, um die physikalische Verbindung zwischen Signalumsetzer und Basisgerät herzustellen. An diese Backplane werden sowohl die netzseitigen HF-Verbindungen als auch die Netzwerkverbindungen angeschlossen. Auf der Backplane befindet sich der temperaturgesteuerte Lüfter zur Kühlung des Signalumsetzers U 1xx.

### 2.8.1 Codierung der Backplane

Um die Position der Backplane und damit die Position des jeweiligen Signalumsetzers im Basisgerät U 100 korrekt festzulegen, muss der im Folgenden beschriebene Jumper auf der Platine der Backplane konfiguriert werden.

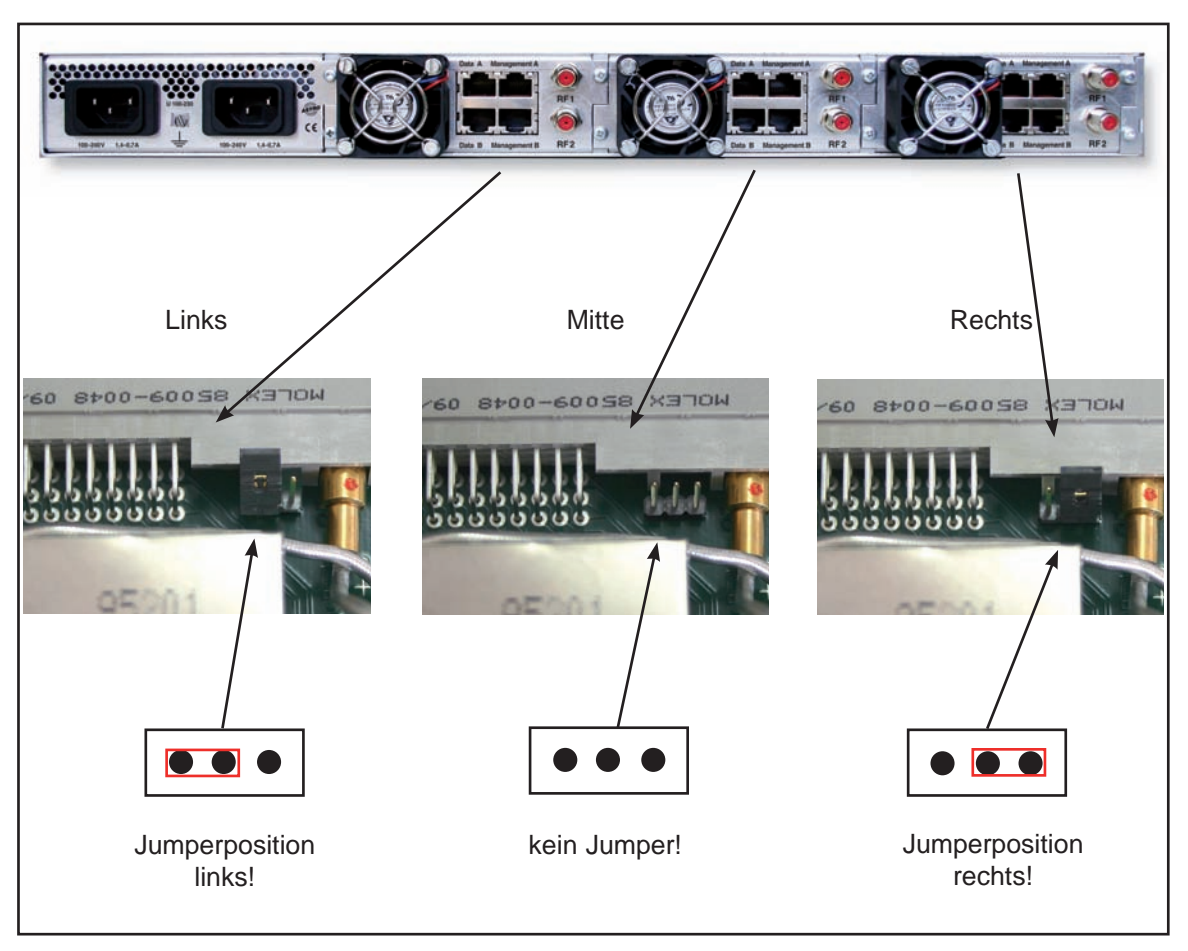

Abbildung 1: Codierung der Backplane mittels Jumper

Hinweis:

Ein nicht korrekt konfigurierter Jumper führt zu fehlerhaften Anzeigen an den Front-LEDs. Des Weiteren kann keine korrekte Position auf der Web-Bedienoberfläche angezeigt werden!

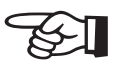

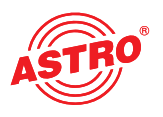

#### 2.8.2 Einbau der Backplane

Im Auslieferzustand des U 100 Basisgerätes ist die Rückseite mit Blindplatten abgedeckt:

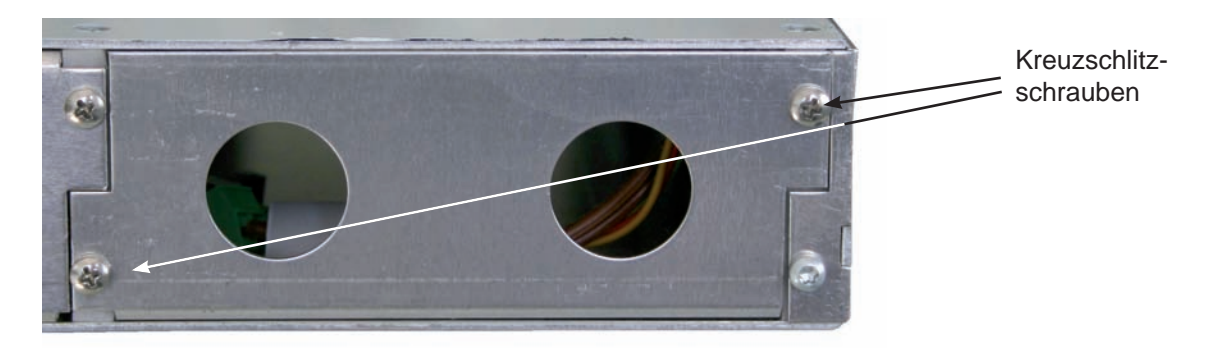

Abbildung 2: Position der Blindplatte im Auslieferzustand U 100

Zum Entfernen der Blindplatte sind die beiden in der obigen Abbildung markierten Kreuzschlitzschrauben zu lösen und die Blindplatte zu entfernen. Die nun sichtbaren Kabel müssen wie in der folgenden Abbildung an die zuvor gemäß Kapitel 2.8.1 codierte Backplane angeschlossen werden:

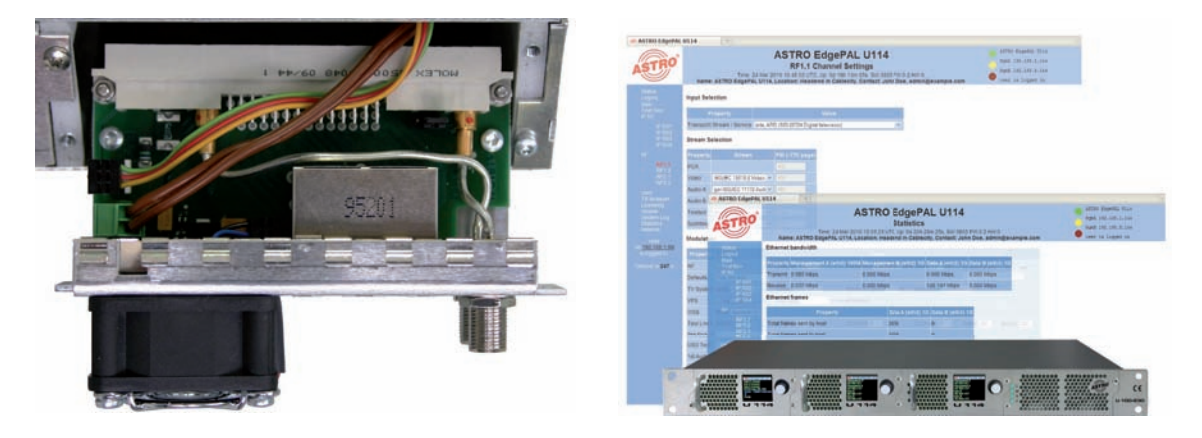

Abbildung 3: Anschluss der Spannungsversorgungs- und Signalleitungen

Die Backplane wird nun vorsichtig in den freien Slot des U 100 Basisgerätes eingesetzt und mit den Kreuzschlitzschrauben der Backplane angeschraubt. Hierbei ist darauf zu achten, dass die Kabel nicht verklemmen und die Backplane mit nur leichtem Druck in das Gehäuse eingesetzt werden kann.

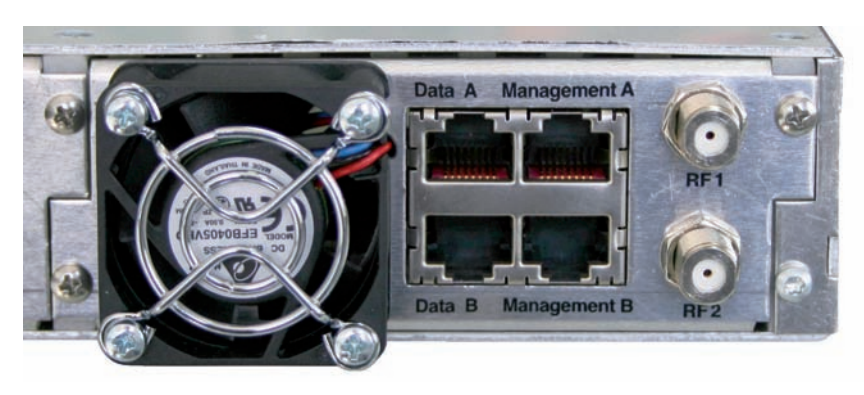

Abbildung 4: Korrekt eingesetzte Backplane

### 3 Allgemeine Einführung

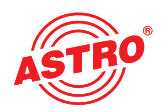

#### 3.1 Verbinden des U 124 mit einem PC / Laptop

Bei Anlegen der Betriebsspannung, oder nach dem Einschieben in den Slot des Basisgerätes schaltet sich das U 124 automatisch ein. Nach der Boot-Phase (ca. 90 Sekunden) werden im Display die beiden Management IP-Adressen angezeigt, sowie weitere Statusmeldungen. Wird das Gerät über einen der Netzwerk-Ports mit einem PC / Laptop verbunden und ist der PC / Laptop über die Netzwerkeinstellungen passend konfiguriert, so kann nach Eingabe der IP-Adresse in der Adresszeile des Web-Browsers mit der Konfiguration des U 124 begonnen werden.

#### 3.2 Die Web-Browser Bedienoberfläche

Die Web-Browser Bedienoberfläche ist aufgeteilt in Topframe, Leftframe und Mainframe.

Im Topframe

befinden sich generelle Informationen zum U 124.

## ASTRO EdgeFM U124

#### **RF Channels**

Time: 25 Oct 2010 10:51:13 UTC, Up: 0d 02h 36m 12s, ASTRO EdgeFM U124 SW:4021 FW:1.2 HW:1 Name: ASTRO EdgeFM U124, Location: Headend City, Contact: kontakt@astro-kom.de

Abbildung 1: Generelle Informationen im Topframe der Web-Browser Bedienoberfläche

Diese Angaben lesen sich wie folgt:

"SW: 4021" ist die Bezeichnung des Softwarestands des U 124 EdgePAL,

"FW: 1.2" ist der Stand der Firmware im U 124 EdgePAL,

"HW: 1" ist die Hardwareversion des U 124 EdgePAL,

"Up: 0d 2h 36m 12s" ist die Verbindungsdauer gemessen vom Moment des Einloggens,

"Time (UTC):" zeigt die Uhrzeit des U 124 an.

Die fett gedruckte Zeile zu "Name", "Location" und "Contact" ergeben sich aus den Einstellungen im Kapitel "User".

Im rechten Teil des Topframes werden Status Informationen des U 124 angezeigt, d.h. in der Web-Browser Bedienoberfläche wird die aktuellste Fehlermeldung sichtbar.

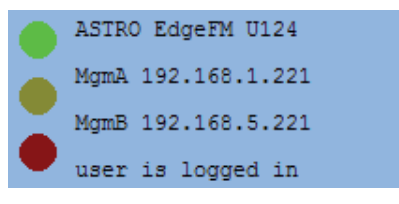

Abbildung 2: Ansicht U 124 Display der Web-Browser Bedienoberfläche

Im Leftframe

befindet sich die Navigationsleiste durch die verschiedenen Untermenüs, die in den nachfolgenden Kapiteln detailliert beschrieben werden.

Im Mainframe

wird - gemäß der Auswahl in der Navigationsleiste im Leftframe - das Untermenü angezeigt.

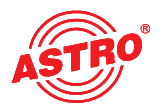

## 4 Anmeldung (Login)

Bevor das U 124 konfiguriert werden kann, muss eine Anmeldung stattfinden. Diese Anmeldung erfolgt im Untermenü "Login".

Im Auslieferzustand sind die Login-Daten wie folgt:

User: admin oder user Password: astro

Nach korrekter Eingabe der Zugangsdaten kann mit der Konfiguration fortgefahren werden.

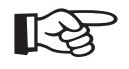

Hinweis:

Aus Sicherheitsgründen sollten die Usernamen und Passwörter des Auslieferungszustandes geändert werden. Somit kann ein unbefugter Zugriff verhindert werden.

Es kann immer nur ein Nutzer / U 100 C in das U 124 eingeloggt sein. Im Leftframe der Web-Browser Bedienoberfläche wird ganz unten angezeigt, welcher Nutzer zurzeit angemeldet ist.

## ASTRO

## 5 Status

Wird im Leftframe auf das Submenü "Status" geklickt, so erscheint folgendes beispielhaftes Fenster:

Abbildung 3: Statusanzeige im Submenü "Status"

nommen werden.

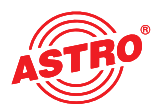

## 6 Einstellung der IP Schnittstellen, IP Management und des Basisgerätes

Wird im Leftframe auf das Submenü "Main" geklickt, so erscheint folgendes beispielhaftes Fenster:

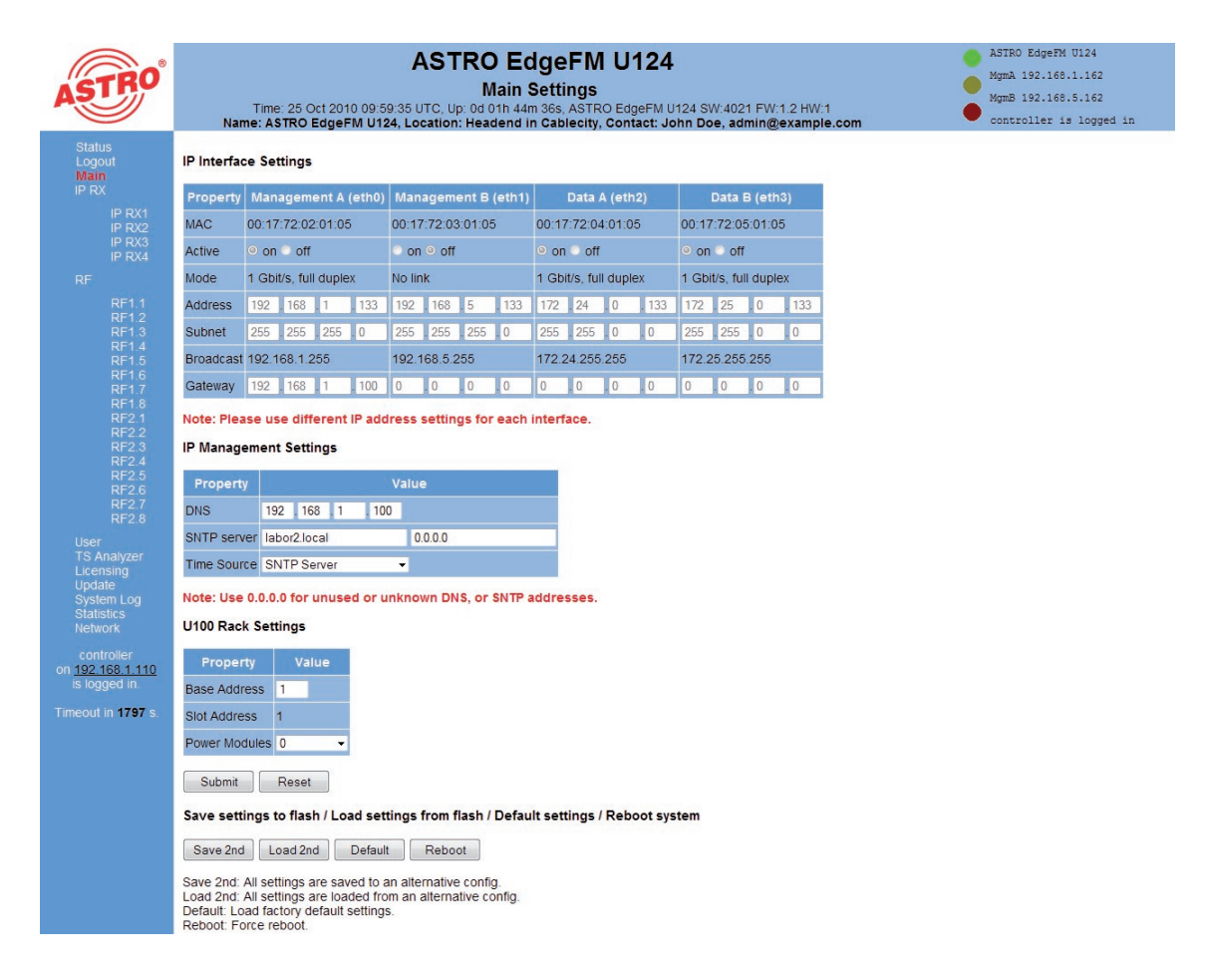

#### Abbildung 4: Gesamtansicht

Die im Detail möglichen Einstellungen werden im Folgenden erläutert.

#### 6.1 Konfiguration der IP Schnittstellen

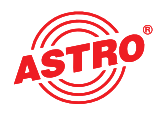

Im unten angezeigten Bereich der Bedienoberfläche lassen sich die IP Schnittstellen aktivieren und deaktivieren. Die Verbindungsart wird durch das U 124 automatisch erkannt und angezeigt. (hier: 1 GBit/s, full duplex für Daten A und 100 MBit/s, full duplex für Management A).

#### IP Interface Settings

| Property  | Management A             | (eth0) | Mana  | ageme             | ent B | (eth1) |       | Data A            | (eth2 | 2)    |                  | Data B            | 3 (eth  | 3)    |  |
|-----------|--------------------------|--------|-------|-------------------|-------|--------|-------|-------------------|-------|-------|------------------|-------------------|---------|-------|--|
| MAC       | AC 00:17:72:02:01:05     |        |       | 00:17:72:03:01:05 |       |        |       | 00:17:72:04:01:05 |       |       |                  | 00:17:72:05:01:05 |         |       |  |
| Active    | ctive 💿 on 🔍 off         |        |       | ◯ on ⊚ off        |       |        |       | off               |       |       | on ○ off     off |                   |         |       |  |
| Mode      | de 1 Gbit/s, full duplex |        |       | k                 |       |        | 1 Gbi | t/s, full         | duple | x     | 1 Gbi            | t/s, ful          | l duple | ex    |  |
| Address   | 192 . 168 . 1            | . 133  | 192   | . 168             | . 5   | . 133  | 172   | . 24              | . 0   | . 133 | 172              | . 25              | . 0     | . 133 |  |
| Subnet    | 255 . 255 . 255          | . 0    | 255   | . 255             | . 255 | . 0    | 255   | . 255             | . 0   | . 0   | 255              | . 255             | . 0     | . 0   |  |
| Broadcast | 192.168.1.255            |        | 192.1 | 68.5.2            | 55    |        | 172.2 | 4.255.            | 255   |       | 172.2            | 5.255             | .255    |       |  |
| Gateway   | 192 . 168 . 1            | . 100  | 0     | . 0               | . 0   | . 0    | 0     | . 0               | . 0   | . 0   | 0                | . 0               | . 0     | . 0   |  |

Note: Please use different IP address settings for each interface.

Abbildung 5: IP Schnittstellenkonfiguration

Änderungen bei den IP Adressen müssen durch den Button "Submit" in das U 124 übertragen werden.

Hinweis:

Achten Sie bei der Programmierung der IP Adressen darauf, dass die Adressen nicht bereits in Ihrem Netzwerk vergeben sind. Adresskonflikte führen zu Fehlfunktionen im Netzwerk.

#### 6.2 IP Managementkonfiguration

Bei der IP Managementkonfiguration wird der DNS Server eingetragen, sowie der SNTP Server Erfolgt unter "SNTP server" eine gültige Eingabe, so kann dieser als Zeitreferenz dienen. Weitere Zeitreferenzen sind die MPEG Ströme (TDT). Abbildung 6: IP Managementkonfiguration

#### **IP Management Settings**

| Property    | Value                 |
|-------------|-----------------------|
| DNS         | 192 . 168 . 1 . 100   |
| SNTP server | 192.168.1.100 0.0.0.0 |
| Time Source | SNTP Server 👻         |

Note: Use 0.0.0.0 for unused or unknown DNS, or SNTP addresses.

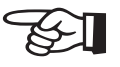

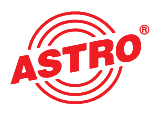

#### 6.3 U 100 Einstellungen

Unter "U 100 Rack Settings" kann dem jeweiligen Basisgerät eine Adresse vergeben werden. Die Nummer des momentan angewählten Slots wird darunter angezeigt:

#### U100 Rack Settings

| Property      | Value |
|---------------|-------|
| Base Address  | 2     |
| Slot Address  | 1     |
| Power Modules | 2 🗸   |
| Submit        | Reset |

Abbildung 7: Rack Settings

Werden die U 124 mit dem U 100-C Controller gemanagt und es sind mehrere U 100-Basisgeräte im Einsatz, so muss jedes Basisgerät eine andere Adresse haben. Die Slot-Adresse wird mittels Codierung der Backplane (vgl. Kapitel 2.8.1) festgelegt.

#### 6.4 Speichern und Laden einer Konfiguration / Default und Reboot

Die aktuelle Konfiguration des U 124 wird immer mit den Schaltflächen "Submit" in das Gerät geschrieben und somit sofort aktiviert. Soll der momentane Status gespeichert werden, so geschieht dies mittels der Schaltfläche "Save 2nd". Dieser momentane Status wird dann auf der sich im U 124 befindenden SD Karte gespeichert. Mit der Schaltfläche "Load 2nd" kann dieser Status wieder abgerufen werden. Das Speichern der Konfiguration auf dem lokalen Rechner oder FTP-Server ist im Kapitel "Update" erläutert.

#### Save settings to flash / Load settings from flash / Default settings / Reboot system

Save 2nd Load 2nd Default Reboot

Save 2nd: All settings are saved to an alternative config. Load 2nd: All settings are loaded from an alternative config. Default: Load factory default settings. Reboot: Force reboot.

Abbildung 8: Speichern und Laden / Default und Reboot

Mit der Schaltfläche "Default" werden die Werkseinstellungen wiederhergestellt.

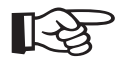

Hinweis:

Mit den Werkseinstellungen werden alle Einstellungen bis auf die User- und Netzwerkeinstellungen der Daten- und Managementports wieder auf den Auslieferzustand gesetzt!

Die Schaltfläche "Reboot" sorgt für einen Neustart des U 124 mit den zuletzt getätigten Einstellungen.

## 7 Konfiguration der IP Eingänge

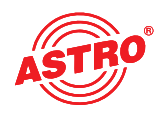

Wird im Leftframe auf das Submenü "IP RX" geklickt, so erscheint folgendes beispielhaftes Fenster:

| ASTRO                                                                                                    | Nam           | Time: 25 O  | ct 2010 09:59<br>EdgeFM U12 | ASTR<br>IP R<br>9:35 UTC, Up: 00<br>4, Location: He | O EdgeFM U12<br>X Channel Settings<br>101h 44m 36s, ASTRO EdgeFM<br>adend in Cablecity, Contact: | <b>4</b><br>I U124 SW:4021 FW:1.2 HW:<br>John Doe, admin@exampl | 1<br>e.com   | ASTRO EdgeFM<br>MgmA 192.168<br>MgmB 192.168<br>controller i | U124<br>.1.162<br>.5.162<br>s logged in |            |                              |                   |   |  |             |
|----------------------------------------------------------------------------------------------------|---------------|-------------|-----------------------------|-----------------------------------------------------|--------------------------------------------------------------------------------------------------|-----------------------------------------------------------------|--------------|--------------------------------------------------------------|-----------------------------------------|------------|------------------------------|-------------------|---|--|-------------|
| Status<br>Logout                                                                                         | IP RX Ch      | annel Setti | ings                        |                                                     |                                                                                                  |                                                                 |              |                                                              |                                         |            |                              |                   |   |  |             |
| IP RX                                                                                                    | Channel       | Enable      | Port                        | Encapsulation                                       | Prim. RX IP socket, source                                                                       | Sec. RX IP socket, source                                       | TSID / ONID  | Alias                                                        | Link                                    |            |                              |                   |   |  |             |
| IP RX1                                                                                                   |               |             | A. automatic                | RTP/UDP/IP                                          | 232.19.100.131:10000,0.0.0.0                                                                     | 0.0.0.0:0,0.0.0.0                                               |              |                                                              | <u>Play</u> / <u>Play</u>               |            |                              |                   |   |  |             |
| IP RX3                                                                                                   | IP RX1        | on ⊂ oπ     | Primary                     | Mult. PCR                                           | 232.19.100.131:10000,0.0.0.0                                                                     | 0.0.0.0:0,0.0.0.0                                               | 1022/1       | KTO, GlobeCast                                               | Play / Play                             |            |                              |                   |   |  |             |
| DF                                                                                                    |               | ~ ~ ~       | A automatic                 | RTP/UDP/IP                                          | 232.19.100.129:10000,0.0.0.0                                                                     | 0.0.0.0:0,0.0.0.0                                               |              |                                                              | <u>Play</u> / <u>Play</u>               |            |                              |                   |   |  |             |
| RF1.1                                                                                                    | <u>IP RX2</u> | on O off    | Primary                     | Mult. PCR                                           | 232.19.100.129:10000,0.0.0.0                                                                     | 0.0.0.0:0,0.0.0.0                                               | 1051/1       | Einsextra, ARD                                               | <u>Play</u> / <u>Play</u>               |            |                              |                   |   |  |             |
| RF1.2<br>RF1.3                                                                                           |               | ~ ~ ~       | A automatic                 | A, automatic                                        | A, automatic                                                                                     | A, automatic                                                    | A. automatic | A, automatic                                                 | A, automatic                            | RTP/UDP/IP | 232.19.100.132:10000,0.0.0.0 | 0.0.0.0:0,0.0.0.0 | · |  | Play / Play |
| RF1.4                                                                                                    | <u>IP RX3</u> | on O off    | Primary                     | Mult. PCR                                           | 232.19.100.132:10000,0.0.0.0                                                                     | 0.0.0.0:0,0.0.0.0                                               | 1079 / 1     | 3sat, ZDFvision                                              | <u>Play</u> / <u>Play</u>               |            |                              |                   |   |  |             |
| RF1.6                                                                                                    |               | ~ ~ ~       | A automatic                 | RTP/UDP/IP                                          | 232.19.100.142:10000,0.0.0.0                                                                     | 0.0.0.0:0,0.0.0.0                                               |              |                                                              | <u>Play</u> / <u>Play</u>               |            |                              |                   |   |  |             |
| RF1.7<br>RF1.8                                                                                           | IP RX4        | on O off    | Primary                     | Mult. PCR                                           | 232.19.100.142:10000,0.0.0.0                                                                     | 0.0.0.0:0,0.0.0.0                                               | 8707 / 8468  | TELE 5, BetaDigital                                          | Play / Play                             |            |                              |                   |   |  |             |
| RF21<br>RF22<br>RF23<br>RF24<br>RF25<br>RF26<br>RF27<br>RF27<br>RF28<br>User<br>TS Analyzer<br>Liceosing | Submit        | trobel Komm | nunikationssy               | steme GmbH                                          |                                                                                                  |                                                                 |              |                                                              |                                         |            |                              |                   |   |  |             |

Abbildung 9: Übersicht über IP Eingangskonfiguration

Hier werden die vier zu konfigurierenden IP Eingänge aktiviert oder deaktiviert, sowie deren momentane Konfiguration angezeigt. Zu den detaillierten Einstellungen gelangt man entweder durch Klicken auf den jeweiligen Kanal (z.B. <u>IP RX3</u>) oder durch Klicken auf das jeweilige Submenü im Leftframe.

| ASTRO                                                                                                    | Time: 25 Oct 20<br>Name: ASTRO Edgel                                                                                                 | 10 09:59:35<br>FM U124, L                                   | AS<br>II                                     | TRC<br>PRX<br>Jp: 0d 0<br>n: Hea  | DE<br>(1 Ch<br>01h 44<br>idend | dgeFN<br>nannel Se<br>4m 36s, ASTR<br>in Cablecity | ttings<br>Contact       | 24<br>5<br>FM U | 124 S\<br>hn Dc | N:402 <sup>-</sup> | I FW:1 | .2 HW:1 | , | A<br>M<br>M | STRO Edgel<br>IgmA 192.1(<br>IgmB 192.1)<br>ontroller | TM U124<br>58.1.162<br>58.5.162<br>is logg | 2<br>2<br>ged in |
|----------------------------------------------------------------------------------------------------|----------------------------------------------------------------------------------------------------|-------------------------------------------------------------|----------------------------------------------|-----------------------------------|--------------------------------|----------------------------------------------------|-------------------------|-----------------|-----------------|--------------------|--------|---------|---|-------------|-------------------------------------------------------|--------------------------------------------|------------------|
| Status<br>Logout<br>Main                                                                                 | IP RX1 Channel Settings                                                                                                    |                                                             |                                              |                                   |                                |                                                    |                         |                 |                 |                    |        |         |   |             |                                                       |                                            |                  |
| IP RX                                                                                                    | Property                                                                                                    |                                                             | Data                                         | A (eth                            | h2) 1G                         |                                                    | Data B (eth3) 1G        |                 |                 |                    |        |         |   |             |                                                       |                                            |                  |
| IP RX1<br>IP RX2                                                                                         | Primary Receive IP:Port                                                                                                    | 232                                                         | 2 19                                         | . 100                             | . 131                          | : 10000                                            |                         | 232             | . 19            | . 100              | . 131  | : 10000 |   |             |                                                       |                                            |                  |
| IP RX3<br>IP RX4                                                                                         | Primary Source Select                                                                                                    | • use 0                                                     | . 0                                          | . 0                               | . 0                            |                                                    | ✓ like                  | 0               | . 0             | . 0                | . 0    |         |   |             |                                                       |                                            |                  |
| RF                                                                                                    | Secondary Receive IP:Port                                                                                                    | 0                                                           | . 0                                          | . 0                               | . 0                            | 0                                                  | Data A                  | 0               | . 0             | . 0                | . 0    | : 0     |   |             |                                                       |                                            |                  |
| RF1.1                                                                                                    | Secondary Source Select                                                                                                    | © use 0                                                     | . 0                                          | . 0                               | . 0                            |                                                    |                         | 0               | . 0             | . 0                | . 0    |         |   |             |                                                       |                                            |                  |
| RF1.3                                                                                                    | Property                                                                                                    |                                                             |                                              |                                   | C                              | Data A (eth2)                                      | + Data                  | B (etl          | 13)             |                    |        |         |   |             |                                                       |                                            |                  |
| RF1.5                                                                                                    | Enable                                                                                                    | <ul> <li>on </li> <li>off</li> </ul>                        | f                                            |                                   |                                |                                                    |                         |                 |                 |                    |        |         |   |             |                                                       |                                            |                  |
| RF1.6<br>RF1.7                                                                                           | Port                                                                                                    | A                                                           | -                                            |                                   |                                |                                                    | autom                   | atic 🔻          |                 |                    |        |         |   |             |                                                       |                                            |                  |
| RF1.8<br>RF2.1                                                                                           | Encapsulation                                                                                                    | RTP/UD                                                      | P/IP 🔘 I                                     | UDP/IP                            | )                              |                                                    | <ul> <li>aut</li> </ul> | omatio          | : 🔿 m           | anual              |        |         |   |             |                                                       |                                            |                  |
| RF2.2<br>RF2.3                                                                                           | Bitrate                                                                                                    | Single P                                                    | PCR (SP                                      | TS) 🎯                             | Mult. I                        | PCR (MPTS)                                         | <ul> <li>aut</li> </ul> | omatio          | : O m           | anual              |        |         |   |             |                                                       |                                            |                  |
| RF2.4<br>RF2.5                                                                                           | TSID / ONID                                                                                                    | 1022                                                        |                                              |                                   |                                |                                                    | 1                       |                 |                 |                    |        |         |   |             |                                                       |                                            |                  |
| RF2.6<br>RF2.7                                                                                           | Alias manual / automatic                                                                                                    |                                                             |                                              |                                   |                                |                                                    | KTO, C                  | Blobe           | Cast            |                    |        |         |   |             |                                                       |                                            |                  |
| RF2.8<br>User<br>TS Analyzer<br>Licensing<br>Update<br>System Log<br>Statistics<br>Network<br>controller | Enter the IP address and UI<br>For an IP multicast, use an<br>Use 0.0.0 to disable Source<br>Submit Reset<br>ASTRO Strobel Kommunika | DP port that<br>address in t<br>ce Select or<br>tionssystem | t will be<br>the rang<br>r Second<br>ne Gmbł | matche<br>je 225.<br>dary Re<br>H | ed for t<br>.0.0.0 t<br>eceive | this channel.<br>to 239.255.25<br>IP.              | 5.255.                  |                 |                 |                    |        |         |   |             |                                                       |                                            |                  |

Abbildung 10: Detaileinstellungen des IP Empfängers

Um größtmögliche Wegeredundanz zu ermöglichen, verfügt das U 124 über diverse verschiedene Konfigurationsmöglichkeiten für die IP Empfänger. Die Ports "Data A" und "Data B" können völlig unabhängig voneinander konfiguriert werden. IGMPv3 ermöglicht das so genannte "Source Select", d.h. der IP Empfänger kann die Daten von einer bevorzugten Quelle anfordern.

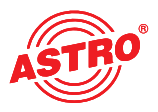

| Property                  |       | 5   | Data | A (et | h2) 1G |         |        |     | Data | B (eth | 13) 1G |         |
|---------------------------|-------|-----|------|-------|--------|---------|--------|-----|------|--------|--------|---------|
| Primary Receive IP:Port   | 0.000 | 232 | . 19 | . 100 | . 131  | : 10000 |        | 232 | . 19 | . 100  | . 131  | : 10000 |
| Primary Source Select     | o use | 0   | . 0  | . 0   | . 0    |         | ✓ like | 0   | . 0  | . 0    | . 0    | ]       |
| Secondary Receive IP:Port |       | 0   | . 0  | . 0   | . 0    | 0       | Data A | 0   | . 0  | . 0    | . 0    | : 0     |
| Secondary Source Select   | O use | 0   | . 0  | . 0   | . 0    |         |        | 0   | . 0  | . 0    | . 0    |         |

Abbildung 11: Einstellung der Multicast- Adressen

Die Auswahlbox "use" bestimmt die verwendete Datenquelle. Diese Datenquelle wird zum einen über die Multicast-Adresse bestimmt, und kann – falls diese Multicast-Adresse von mehreren Sendern bereitgestellt wird – vom IP Empfänger bevorzugt verwendet werden. Die IP Adresse der bevorzugten Quelle ist unter "Primary / Secondary Source Select" einzutragen. Steht hier 0.0.0.0, so ist die Funktion "Source Select" deaktiviert.

Werden unterschiedliche Signalwege mit dem gleichen Sendeequipment gespeist, so kann es sinnvoll sein, "Data B" genauso wie "Data A" zu konfigurieren. Dies ist komfortabel möglich, indem "like Data A" aktiviert wird.

| Property                 | Data A (eth2) + Data B (eth3)          |                      |  |  |  |  |  |  |
|--------------------------|----------------------------------------|----------------------|--|--|--|--|--|--|
| Enable                   | ⊙ on ⊙ off                             |                      |  |  |  |  |  |  |
| Port                     | A 🗸                                    | automatic 👻          |  |  |  |  |  |  |
| Encapsulation            | © RTP/UDP/IP ○ UDP/IP                  | e automatic e manual |  |  |  |  |  |  |
| Bitrate                  | ○ Single PCR (SPTS) ⊙ Mult. PCR (MPTS) | 💿 automatic 🔘 manual |  |  |  |  |  |  |
| TSID / ONID              | 1022                                   | 1                    |  |  |  |  |  |  |
| Alias manual / automatic |                                        | KTO, GlobeCast       |  |  |  |  |  |  |

Abbildung 12: Einstellungen zum IP Eingangssignalformat

In der Zeile "Enable" wird der IP Empfänger aktiviert bzw. deaktiviert.

In der Zeile "Port" wird die Datenschnittstelle ausgewählt (A oder B) und die bevorzugte Datenschnittstelle eingestellt. Diese Funktion ermöglicht es, dass das U 124 nach Ausfall eines Eingangssignals auf die zweite Schnittstelle schaltet und bei Wiederherstellung des ausgefallenen Signals zurückschaltet (prefer A oder B). Wählt man die Option "auto" verbleibt der IP Empfänger auf der Ersatzschnittstelle, bis manuell zurückgeschaltet wird oder diese ebenfalls ausfällt.

Unter "Encapsulation" wird das im Sender verwendete Protokoll eingestellt: RTP/UDP/IP oder UDP/IP. Allerdings ist das U 124 auch in der Lage das Protokoll automatisch zu erkennen und dementsprechend auszuwerten.

Bei der "Bitrate" stehen "Single PCR" - also SPTS - oder "Multiple PCR" - also MPTS - zur Auswahl. Auch hier kann U 124 den Status automatisch erkennen und verarbeiten.

Um bei der Konfiguration der HF Parameter einen besseren Überblick zu haben besteht die Möglichkeit, einen Alias einzugeben. Wird diese Eingabeoption nicht genutzt, so wird der erste Service im Transportstrom automatisch als Alias eingesetzt.

## 8 Konfiguration der HF-Ausgänge

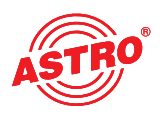

In die Übersicht der HF-Parameter gelangt man über das Submenü "RF" im Leftframe. Es werden alle 16 Ausgangskanäle mit den dazugehörigen Angaben zum Datenstrom angezeigt sowie der Status des jeweiligen FM-Programms. An dieser Stelle kann der Ausgangskanal aktiviert oder deaktiviert werden. Wählt man an dieser Stelle "Standby", so wird lediglich die HF abgeschaltet. Die Konfiguration des Ausgangssignals bleibt aber aktiv, ebenso wie die Analyse des Eingangdatenstroms. Änderungen müssen durch Betätigen der Schaltfläche "Submit" ins Gerät geschrieben werden.

| RO                               | Time: 25 Oct 2010 10 51<br>Name: ASTRO Edge | ASTRO EdgeFI<br>RF Channels<br>13 UTC. Up 0d 02n 36m 12s. AST<br>FM U124, Location: Headend C | NU124<br>s<br>IRO EggeFM U124 SW 4021 FW 12 HV<br>ity, Contact: kontakt@astro-kom.de | va •                     | 19780 Edgeff<br>Syn& 192.160<br>SynB 192.160<br>Seer 1# 1095 | C U124<br>1.1.221<br>1.8.221<br>ped 15 |
|----------------------------------|---------------------------------------------|-----------------------------------------------------------------------------------------------|--------------------------------------------------------------------------------------|--------------------------|--------------------------------------------------------------|----------------------------------------|
| RF Cha                           | nnels                                       |                                                                                               |                                                                                      |                          |                                                              |                                        |
| Modul                            | tor Enable                                  | Stream                                                                                        | Service                                                                              | Frequency                | Reference                                                    | Status                                 |
| P ROZ<br>P ROZ<br>P ROJ<br>P ROJ | e on e standby e of                         | IP_RX3<br>Y TSID 1113 ONID 1<br>Alias K-TV, MEDIA BROADCAST                                   | HIT RADIO FFH, MEDIA BROADCAST<br>SID:12660                                          | 96.000000 MHz<br>0.0 dB  |                                                              | ok                                     |
| RF1.2                            | on standby of                               | IP_RX3<br>Y TSID 1113 ONID 1<br>Alias K-TV, MEDIA BROADCAST                                   | planet radio, MEDIA BROADCAST<br>SID:12661                                           | 96.500000 MHz<br>0.0 dB  |                                                              | ok                                     |
| BE1.3                            | e on Standby of                             | IP_RX3<br>Y TSID 1113 ONID 1<br>Alias K-TV, MEDIA BROADCAST                                   | harmony.fm, MEDIA BROADCAST<br>SID 12662                                             | 97.000000 MHz<br>0.0 dB  |                                                              | ok                                     |
| BE1.4                            | e on a standby and                          | IP_RX2<br>T TSID 1079 ONID 1<br>Alias 3sat, 2DFvision                                         | DKULTUR, ZDFvision<br>SID 25012                                                      | 97.500000 MHz<br>0.0 dB  | e on                                                         | ok                                     |
| RF1.6                            | e on C standby C of                         | IP_RX2<br>1 TSID 1079 ONID 1<br>Alias 3sat. 2DFvision                                         | DLF, ZDFvision<br>SID 28013                                                          | 96.000000 MHz<br>0.0 dB  | ∆ 0.0 dB                                                     | ok                                     |
| RF1.6                            | e on C standby C of                         | IP_RX1<br>T TSID 1093 ONID 1<br>Alias Bayern 1, ARD BR                                        | MDR SPUTNIK, ARD MDR<br>SID 28433                                                    | 98.500000 MHz<br>0.0 dB  |                                                              | ok                                     |
| 8E1.7                            | er on C standby C of                        | IP_RX1<br>1 TSID 1093 ONID 1<br>Alias Bayern 1, ARD BR                                        | MDR KLASSIK, ARD MDR<br>SID 28435                                                    | 99.000000 MHz<br>0.0 dB  |                                                              | ok                                     |
| RELS                             | on standby of                               | IP RX1<br>TSID 1093 ONID 1<br>Alias Bayern 1, ARD BR                                          | N-JOY, ARD NDR<br>SID 28440                                                          | 99.500000 MHz<br>0.0 dB  |                                                              | ok                                     |
| BF2.1                            | e on C standby C of                         | IP_RX1<br>1 TSID 1093 ONID 1<br>Alias Bayern 1, ARD BR                                        | Antenne Brandenburg, ARD rbb<br>SID 28454                                            | 100 000000 MHz<br>0.0 dB |                                                              | ok                                     |
| BF2.2                            | e on the standby C of                       | IP_RX1<br>TSID 1093 ONID 1<br>Alias Bayern 1, ARD BR                                          | radioBERLIN 88,8, ARD rbb<br>SID 28455                                               | 100 500000 MHz<br>0.0 dB |                                                              | ok                                     |
| BE2.3                            | 🙁 on 🖸 standby 🗌 of                         | TSD 1093 ONID 1<br>Alias Bayern 1, ARD BR                                                     | radioeins, ARD rbb<br>SiD 28456                                                      | 101 000000 MHz<br>0 0 dB |                                                              | ok                                     |
| BE2.4                            | e on standby of                             | IP_RX1<br>TSID 1093 ONID 1<br>Alias Bayern 1, ARD BR                                          | Fritz, ARD rbb<br>SID 28457                                                          | 101 500000 MHz<br>0.0 dB | * on                                                         | ok                                     |
| RF2.5                            | 🕗 on 🖸 standby 🗐 of                         | IP_RX1<br>TSID 1093 ONID 1<br>Alias Bayern 1, ARD BR                                          | SR1 Europawelle, ARD SR<br>SID:28461                                                 | 102.000000 MHz<br>0.0 dB | 40.0 dB                                                      | ok                                     |
| 8F2.6                            | on Standby of                               | IP_RX1<br>TSID 1093 ONID 1<br>Alias Bayern 1, ARD BR                                          | SR2 KulturRadio, ARD SR<br>SID 28462                                                 | 102 500000 MHz<br>0.0 dB |                                                              | ok                                     |
| RF2.7                            | on C standby C of                           | IP_RX1<br>TSID 1093 ONID 1<br>Alias Bayern 1, ARD BR                                          | SR3 Saarlandwelle, ARD SR<br>SID 28463                                               | 103 000000 MHz<br>0 0 dB |                                                              | ok                                     |
| BF2.8                            | P on Standby S of                           | TSID 1093 ONID 1<br>Alias Bayern 1 ARD BR                                                     | SWR 1 BW, ARD SWR<br>SID 28465                                                       | 103 500000 MHz<br>0.0 dB |                                                              | ok                                     |

Abbildung 13: Übersicht über die HF-Parameter

Wenn Sie in der Spalte "Reference" die Option "On" wählen, so wird der in den Modulationsparametern gesetzte Level als Referenzwert herangezogen. Eine Abweichung von 2,5 dB führt zu einer Warnmeldung, ein Abweichen von 3 dB führt zur Abschaltung des Ausgangskanals. Zu den detaillierten Einstellungen gelangt man entweder durch Klicken auf den jeweiligen Kanal (z.B. <u>RF 1.1</u>) oder durch Klicken auf das jeweilige Submenü im Leftframe.

In der Detailansicht eines Kanals wird unter "Input Selection" das in FM umzusetzenden Programm ausgewählt. Dieses Programm kann aus jedem der vier IP Empfänger umgesetzt werden.

| Time: 25 Oct 2010 10<br>Name: ASTRO E                                                                                                    | RF1.1 Ch<br>51 45 UTC. Up 0d 02h 1<br>dgeFM U124, Location:                                                                                           | iannel Se<br>i6m 47s, AST<br>Headend C           | ttings<br>RO EdgeFi<br>ty, Contac | M U124 SV<br>t: kontakt | V 4021 FW 1.2 H   | N:3    | SunA 13<br>NumB 13<br>User 14              | 12.148.1.<br>12.148.8.<br>1 Logged |
|----------------------------------------------------------------------------------------------------|----------------------------------------------------------------------------------------------------|--------------------------------------------------|-----------------------------------|-------------------------|-------------------|--------|--------------------------------------------|------------------------------------|
| Service Selection                                                                                                    |                                                                                                    |                                                  |                                   |                         |                   |        |                                            |                                    |
|                                                                                                    | Service name, I                                                                                                    | Provider na                                      | me. (SID T)                       | (94)                    |                   |        |                                            |                                    |
| Transport Stream / Service                                                                                                    | HIT RADIO FFH. MEDIA BR                                                                                                    | ROADCAST (1                                      | SID 12660 D                       | igital radio 1          |                   |        |                                            |                                    |
| Submit Reset                                                                                                    |                                                                                                    |                                                  |                                   |                         |                   |        |                                            |                                    |
| Stream Selection                                                                                                    |                                                                                                    |                                                  |                                   |                         |                   |        |                                            |                                    |
|                                                                                                    | Transport Stream                                                                                                    |                                                  |                                   |                         | SID               |        |                                            |                                    |
| Service IP_RX3 TSID 1113 0                                                                                                    | ND 1 Alas K-TV, MEDIA B                                                                                                    | ROADCAST                                         | • 12660                           | 0 0 10                  | or manual PID sel | ection |                                            |                                    |
| 65                                                                                                    |                                                                                                    |                                                  |                                   |                         | MD                |        |                                            |                                    |
| PCR                                                                                                    |                                                                                                    |                                                  | 0                                 |                         |                   |        |                                            |                                    |
| PERSONAL PROPERTY AND INCOME.                                                                                                    |                                                                                                    |                                                  | 0                                 |                         |                   |        |                                            |                                    |
| Audio                                                                                                    |                                                                                                    |                                                  |                                   |                         |                   |        |                                            |                                    |
| Audio<br>RDS<br>Submit Reset                                                                                                    |                                                                                                    |                                                  | 1025                              |                         |                   |        |                                            |                                    |
| Audio<br>RDS<br>Submit Reset<br>Modulation<br>Property                                                                                                    |                                                                                                    |                                                  | 1025                              | Value                   |                   |        |                                            |                                    |
| Audio<br>RDS<br>Submt Reset<br>Modulation<br>Propeny<br>R#                                                                                                    | -lon standby o                                                                                                    | ff Prequency                                     | 1025                              | Value<br>MH2            | Level 00 c        | :8     | Deviation 0.0 dB                           |                                    |
| Audio<br>RDS<br>Submit Reset<br>Modulation<br>Property<br>R/<br>Radio Data System                                                                                                    | - on standby o                                                                                                    | ff Frequency                                     | 1025                              | Value<br>MH2            | Level 00 (        | :8     | Deviation 0.8 dB                           |                                    |
| Audio<br>RDS<br>Submit Reset<br>Modulation<br>Property<br>RF<br>Radio Data System<br>Programme Service name                                                                                                    | - on standby o<br>+ on off<br>+ dynamic state                                                                                                    | T Prequency                                      | 96.00<br>RADIO                    | Value<br>MH2<br>FFH     | Level 00 k        | :8     | Deviation 0.8 oB                           | FFI                                |
| Audo<br>RDS<br>Submt Reset<br>Modulation<br>Property<br>RF<br>RF<br>Reado Data System<br>Programme Service name<br>Programme identification                                                                                                    | - on standby o<br>- on off<br>+ dynamic static<br>+ dynamic static                                                                                    | If Frequency<br>HIT<br>08 0000                   | 1025<br>96.00<br>RADIO            | Value<br>MH2<br>FFH     | Level 0.0 k       | :8     | Deviation 0.8 dB<br>PS change time<br>0 8  | ==)                                |
| Audio<br>RDS<br>Submt Reset<br>Modulation<br>RF<br>Radio Data System<br>Programme identification<br>Programme identification                                                                                                    | <ul> <li>on standby of</li> <li>on off</li> <li>dynamic static</li> <li>dynamic static</li> <li>dynamic static</li> </ul>                             | ff Prequency<br>HIT<br>OK 0000<br>0              | 96.00<br>RADIO                    | Value<br>MH2            | Level 0.0 k       | 8      | Deviation 0.0 dB<br>PS change time<br>0 3  | FF)                                |
| Audio<br>RDS<br>Submt Reset<br>Modulation<br>Property<br>RF<br>Radio Data System<br>Programme Service name<br>Programme Service name<br>Programme Service name                                                                                                    | on standby o<br>on off<br>organamic static<br>organamic static<br>organamic static<br>organamic static                                                | ft Frequency<br>Hit<br>Ox 0000<br>D              | 96 00<br>RADIO                    | Value<br>MH2<br>FFH     |                   | :8     | Deviation 0.0 dB<br>PS change time<br>0 s  | F F +                              |
| Audo<br>ROS<br>Submt. Reset<br>Modulation<br>Property<br>RF<br>Radio Data System<br>Programme Service name<br>Programme Service name<br>Programme Identification<br>Programme Identification<br>Programme Identification<br>Rusc Speech switch                                | on standby o<br>on of<br>oyumic state<br>oyumic state<br>oyumic state<br>oyumic state<br>oyumic state<br>oyumic state<br>oyumic state<br>oyumic state | ff Frequency<br>HiT<br>Di 0000<br>D<br>+ music - | 96.00<br>RADIO<br>speech          | V2LUD<br>MH2<br>IPPH    | Level (10)        | 8      | Deviation 0.0 jdb<br>PS change time<br>0 8 | F F +                              |
| Audo<br>RDS<br>Submt Reset<br>Modulation<br>Property<br>RF<br>Rado Deta System<br>Programme Service name<br>Programme Service name<br>Programme Service name<br>Programme Service name<br>Programme Service name<br>Programme Service name<br>Nucl Speech switch<br>Rado Test | 0 on atanoty o<br>0 on off<br>0 dynamic state<br>0 dynamic state<br>0 dynamic state<br>0 dynamic state<br>0 dynamic state                             | ff Frequency<br>HiT<br>Di 0000<br>D<br>+ music - | 96.00<br>RADIO<br>speech          | Value<br>MH2<br>IPPH    | Level 00 c        | 58     | Deviation 0.0 gB<br>PS change time<br>0 s  | F F F                              |

Abbildung 14: Ausgangskanaleinstellung

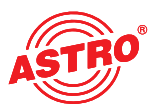

Im Bereich "Stream Selection" werden die PIDs der PCR angezeigt, sowie die PIDs des ausgewählten Audio Stromes.

| Service | P_RX3 TSID 1113 OND 1 Alles K-TV, MEDIA BROADCAST | 12660 | 0 for manual PID selection |
|---------|---------------------------------------------------|-------|----------------------------|
| ES      |                                                   |       | T PID                      |
| PCR     |                                                   | 0     |                            |
| Audio   |                                                   | 0     |                            |
| RDS     |                                                   | 1025  |                            |

#### Abbildung 15: Stream Selection

Im Bereich "Modulation" finden alle das FM-Ausgangssignal betreffende Einstellungen statt:

| Modulation                       |                    |            |              |     |            |    |                   |         |                 |
|----------------------------------|--------------------|------------|--------------|-----|------------|----|-------------------|---------|-----------------|
| Property                         |                    | Value      |              |     |            |    |                   |         | Info            |
| RF                               | on on standby off  | Frequency  | 96.00        | MHz | Level 0.0  | dB | Deviation 0.0     | D dB    |                 |
| Radio Data System                | ● on ○ off         | on O off   |              |     |            |    |                   |         |                 |
| Programme Service name           | o dynamic O static | HIT        | RADIO        | FFH |            |    | PS change ti<br>0 | me<br>s | FFH             |
| Programme Identification         | ● dynamic ○ static | 0x 0000    |              |     |            |    |                   |         |                 |
| Programme TYpe                   | ● dynamic ○ static | 0          |              |     |            |    |                   |         | 10 Pop M        |
| Traffic Programme identification | ⊙ on ⊙ off         |            |              |     |            |    |                   |         |                 |
| Music Speech switch              | ● dynamic ○ static | • music •  | speech       |     |            |    |                   |         |                 |
| RadioText                        | o dynamic O static |            |              |     |            |    |                   |         | KLINGT FRISCHER |
| Clock Time and date              | ● on ○ off         | source UEC | P Service 1. | 1 - | TOT IP RX1 |    | -                 |         |                 |
| Submit Reset                     |                    |            |              |     |            |    |                   |         |                 |

Abbildung 16: Einstellung des PAL Modulators

| Zeile "RF":                          | • | Aktivieren und Deaktivieren des Ausgangssignals / Standby: Aus<br>gangssignal ausgewählt und konfiguriert aber HF abgeschaltet<br>Auswahl der Ausgangsfrequenz<br>Einstellung des Ausgangspegels<br>Einstellen des Audio Hubs                                                                                                    |
|--------------------------------------|---|----------------------------------------------------------------------------------------------------|
| Zeile "Radio Data<br>System":        | • | Aktivieren des RDS                                                                                                    |
| Zeile "Programme<br>Service Name":   | • | Sind die Daten im TS vorhanden und ist die Option "dynamic" aus-<br>gewählt, werden die PS Daten mit übertragen. Wird "static" ausge-<br>wählt hat man die Möglichkeit, 8 Blocks à 8 Zeichen einzutragen<br>und das Zeitintervall festzulegen (min. 3 s). Bei statischer Konfigu-<br>ration, aber einem im TS vorhandenen PS, werden die Daten des<br>TS priorisiert verarbeitet. |
| Zeile "Programme<br>Identification": | • | Wird sendeseitig die PI übertragen, so führt die Einstellung "dyna-<br>mic" zur ausgangsseitigen Übertragung. Wird "static" konfiguriert,<br>eine Sender ID eingetragen, so wird diese Einstellung übertragen,<br>bis eine PI eingangsseitig anliegt.                                                                                                    |
| Zeile "Programme Type":              | • | Übertragung der Programmtypkennung (Pop, News etc.). Auch hier wird die im TS vorhandene PTY gegenüber der manuell konfi gurierten PTY priorisiert übertragen.                                                                                                    |

Zeile "Traffic Programme • Aktivieren der Übertragung der Verkehrsfunkkennung ident.":

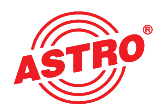

| Zeile "Music Speech | Übertragt, falls sendeseitig vorhanden, die Kennung, ob zurzeit                                              |
|---------------------|----------------------------------------------------------------------------------------------------|
| Switch":            | Musik oder Sprache gesendet wird. Demnach können manche<br>Endgeräte die Klangregelung automatisch anpassen. |
|                     |                                                                                                    |

Zeile "Radiotext" • Überträgt, falls sendeseitig vorhanden, den Radiotext. Wird "static" konfiguriert und ein Text eingegeben, so wird dieser übertragen, bis sendeseitig Radiotext dynamisch übertragen wird.

Zeile "Clock time and date":

 Wird diese Option aktiviert, kann die Anzeige der aktuellen Uhrzeit im Empfangsgerät erfolgen. Als Synchronisationsquelle ("source") kann der Radioservice im TS oder der IP RX dienen. Werden beide Quellen konfiguriert, wird zunächst der TS ausgewertet und dann der IP RX.

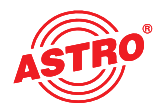

## 9 User Verwaltung

Durch Klicken auf das Untermenü "User" gelangt man zur User Verwaltung. Das U 124 bietet die Möglichkeit, vier unterschiedliche User anzulegen. Im Auslieferzustand sind "admin", "user" und "bc4" angelegt, jeweils mit dem Passwort "astro".

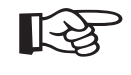

#### Hinweis:

Aus Sicherheitsgründen sollten die Usernamen und Passwörter des Auslieferungszustandes geändert werden. Somit kann ein unbefugter Zugriff verhindert werden.

In der Zeile "Timeout" werden die Minuten eingegeben, bis das U 124 den Nutzer automatisch ausloggt, sollte in diesem Zeitraum keine Konfigurationsänderung registriert worden sein.

Im unteren Bereich der Tabelle "User Administration" können Name, Aufbauort und zuständige Kontaktperson eingegeben werden. Diese Angaben tauchen dann ebenfalls im Topframe auf.

Abbildung 17: User Verwaltung

Änderungen müssen mit "Submit" auf das U 124 übertragen werden.

## 10 Transportstrom (TS-) Analyzer

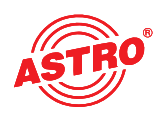

Das U 124 kann durch den Erwerb einer Lizenz mit einem Transportstrom Analyzer ausgerüstet werden. Dieser Analyzer zeigt die Struktur des MPEG2 TS von den Tabellen bis zur einzelnen PID und deren Service. Durch Klicken auf das Untermenü "TS Analyzer" gelangt man zur Auswahl des zu analysierenden Transportstromes. Wählt man einen TS in der Zeile "Analyze" aus und betätigt die Schaltfläche "Submit", so wird der ausgewählte Transportstrom analysiert.

| ASTRU                                       |                                                                                                    |                                         |                           |                                   |                    | TS Analyzer                                               |                                               |                          | MgmB 192.168.5.221 |  |  |
|---------------------------------------------|----------------------------------------------------------------------------------------------------|-----------------------------------------|---------------------------|-----------------------------------|--------------------|-----------------------------------------------------------|-----------------------------------------------|--------------------------|--------------------|--|--|
|                                             | Tir                                                                                                    | me: 25 Oc<br>Name:                      | ASTRO                     | 10:51:4<br>Edgel                  | 18 UTC,<br>FM U124 | Up: 0d 02h 36m 47s, ASTRO<br>4, Location: Headend City, 0 | EdgeFM U124 SW:4021<br>Contact: kontakt@astro | FW:1.2 HW:1<br>o-kom.de  | user is logged in  |  |  |
| Status<br>Logout                            | TS Analy:                                                                                                    | zer                                     |                           |                                   |                    |                                                           |                                               |                          |                    |  |  |
| Main<br>IP RX<br>IP RX1<br>IP RX2<br>IP RX3 | Alias GI<br>eC                                                                                                    | TO, Eins<br>lob Extr<br>Cas a,<br>t ARD | 3sat<br>ZDFv<br>isio<br>n | TELE<br>5,<br>Beta<br>Digi<br>tal | ASTRO              |                                                           |                                               |                          |                    |  |  |
| IP RX4                                      | TSID 10<br>ONID                                                                                                    | )22 1051<br>1 1                         | 1079                      | 8707<br>8468                      | 65535<br>65535     |                                                           |                                               |                          |                    |  |  |
| RF<br>RF11                                  | Sou <u>I</u>                                                                                                    | Sou IP IP IP Test                       |                           |                                   |                    |                                                           |                                               |                          |                    |  |  |
| RF1.2<br>RF1.3                              | rce <u>R</u>                                                                                                    | <u>X1 RX2</u>                           | <u>RX3</u>                | <u>RX4</u>                        | <u>Gen.</u>        |                                                           |                                               |                          |                    |  |  |
| RF1.4                                       | lyze                                                                                                    | Ana lyze                                |                           |                                   |                    |                                                           |                                               |                          |                    |  |  |
| RF1.6<br>RF1.7                              | Standard Table                                                                                                    |                                         |                           |                                   |                    |                                                           |                                               |                          |                    |  |  |
| RF1.8<br>RF2.1                              | MPEG                                                                                                    | ✓ PAT                                   |                           |                                   |                    | Z CAT                                                     | TSDT                                          | PMTs                     |                    |  |  |
| RF2.2<br>RF2.3                              |                                                                                                    | Init actual                             |                           |                                   |                    | NIT other (only first found)                              | SDT actual                                    | SDT other (only first fo | und)               |  |  |
| RF2.4<br>RF2.5                              | DVB                                                                                                    | 🗆 EIT a                                 | ctual pr                  | esent/f                           | ollowing           | EIT actual schedule                                       | BAT (only first found)                        | RST (only first found)   |                    |  |  |
| RF2.6<br>RF2.7                              |                                                                                                    | ✓ TDT                                   |                           |                                   |                    | 🗆 ТОТ                                                     |                                               |                          |                    |  |  |
| RF2.8                                       | .8 Please be patient until measurements are finished. (e.g. EIT may take a long time.)                                     |                                         |                           |                                   |                    |                                                           |                                               |                          |                    |  |  |
| User<br>TS Analyzer                         | Submit Reset                                                                                                    |                                         |                           |                                   |                    |                                                           |                                               |                          |                    |  |  |
| Licensing<br>Update<br>System Log           | Analyzing Si Tables                                                                                                    |                                         |                           |                                   |                    |                                                           |                                               |                          |                    |  |  |
| Statistics<br>Network                       | E PAT (PID:0), TSID:65535, version:0, valid:current, SDT actual (PID:17), TSID:65535, ONID:65535, version:0, valid:current |                                         |                           |                                   |                    |                                                           |                                               |                          |                    |  |  |
| user                                        | □ SID:0, NID_PID:16<br>□ SID:1, PMT_PID:100                                                                                |                                         |                           |                                   |                    |                                                           |                                               |                          |                    |  |  |
| on <u>192.168.1.40</u><br>is logged in.     | PMT (PID:100), SID:1, PCR_PID:101, version:0, valid:current                                                                |                                         |                           |                                   |                    |                                                           |                                               |                          |                    |  |  |
| Timeout in 1780 s.                          | Audio_stream, id, Layer II                                                                                                 |                                         |                           |                                   |                    |                                                           |                                               |                          |                    |  |  |
|                                             | □ ISO_639_language                                                                                                    |                                         |                           |                                   |                    |                                                           |                                               |                          |                    |  |  |
|                                             | □ Stream_identifier, 1                                                                                                    |                                         |                           |                                   |                    |                                                           |                                               |                          |                    |  |  |
|                                             | SDT Status:running, Free, EIT_present_following Service_name ASTRO_provider ASTRO_type Digital radio sound                 |                                         |                           |                                   |                    |                                                           |                                               |                          |                    |  |  |
|                                             |                                                                                                    |                                         |                           |                                   |                    |                                                           |                                               |                          |                    |  |  |
|                                             | ∃ NIT actu                                                                                                    | ual (PID:1                              | 6), NID:                  | 65535,                            | version            | 0, valid:current                                          |                                               |                          |                    |  |  |
|                                             |                                                                                                    | ID:20), UT                              | C:25 C                    | oct 2010                          | 0 09:50:           | 17                                                        |                                               |                          |                    |  |  |
|                                             | done!                                                                                                    |                                         |                           |                                   |                    |                                                           |                                               |                          |                    |  |  |
|                                             | ASTRO Strobel Kommunikationssysteme GmbH                                                                                   |                                         |                           |                                   |                    |                                                           |                                               |                          |                    |  |  |

Abbildung 18: Ansicht Transportstrom (TS-) Analyzer

Der optional erhältliche TS-Analyzer bietet eine effektive Möglichkeit, das IP Eingangssignal auf Vollständigkeit im Bezug auf die enthaltenen Services / Tabellen zu untersuchen. Sollte eine Analyse gestartet worden sein, so kann diese unter Umständen über mehrere Minuten andauern. Insbesondere die Analyse der EIT (Event Information Table) kann länger dauern.

Ein Datenstrom kann mit CBR (Constant Bit Ratio) im U 124 eintreffen, oder mit VBR (Variable Bit Ratio). CBR findet in jedem Fall bei MPTS (Multiple Program Transport Stream) aber auch bei SPTS (Single Program Transport Stream) Verwendung. SPTS können aber auch mit VBR gesendet werden.

Unter "Packet Mode" hat man die Auswahl zwischen "continuous" oder "burst" zur Konfiguration der jeweils dem IP RX nachgeschalteten ASI Ausgänge.

Die TSID und ONID werden informativ gemäß des gewählten Transportstroms angezeigt und zur besseren Übersicht über die Transportströme (siehe auch Abbildung 11) kann ein Alias eingegeben werden. Wird kein Alias eingegeben, so wird der Name des ersten Service des Transportstromes eingetragen.

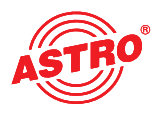

### 11 Lizenzierung

Einige Funktionen des U 124 (z.B. TS-Analyzer) müssen über Lizenzschlüssel frei geschaltet werden. Den Lizenzschlüssel kann mit der jeweiligen Funktion bei ASTRO erworben werden. Der dann zugesendete Text wird in die Texteingabe kopiert und mit der Schaltfläche "Submit" in das Gerät übertragen.

| ASTRO                                                                                                    | ASTRO EdgeFM U124<br>Licensing<br>Time: 25 Oct 2010 10:51:48 UTC, Up: 0d 02h 36m 47s, ASTRO EdgeFM U124 SW:4021 FW:1.2 HW:1<br>Name: ASTRO EdgeFM U124, Location: Headend City, Contact: kontakt@astro-kom.de | ASTRO EdgeFM U124<br>MgmA 192.168.1.221<br>MgmB 192.168.5.221<br>user is logged in |
|----------------------------------------------------------------------------------------------------|----------------------------------------------------------------------------------------------------|------------------------------------------------------------------------------------|
| Status<br>Logout<br>Main<br>IP RX<br>IP RX1<br>IP RX2<br>IP RX3<br>IP RX4<br>RF<br>RF<br>RF11                              | Licensing This device has the HWID 00:17:72:02:01:05 and you have already licensed: 0 IP TX 4 IP RX TS Analyzer Submit Reset ASTRO Strobel Kommunikationssysteme GmbH                                         |                                                                                    |
| RF1.2<br>RF1.4<br>RF1.4<br>RF1.5<br>RF1.6<br>RF1.7<br>RF2.1<br>RF2.2<br>RF2.3<br>RF2.4<br>RF2.5<br>RF2.5<br>RF2.5<br>RF2.7 |                                                                                                    |                                                                                    |
| RF2.8<br>User<br>TS Analyzer<br>Licensing<br>Update<br>System Log<br>Statistics<br>Network                                 |                                                                                                    |                                                                                    |
| user<br>on <u>192.168.1.40</u><br>is logged in.<br>Timeout in <b>1780</b> s.                                               |                                                                                                    |                                                                                    |

Abbildung 19: Eingabemaske für Lizenzschlüssel

Voraussetzung zur Bestellung weiterer Lizenzen ist die Angabe der Mac-Adresse des Gerätes. Die Mac-Adresse finden Sie auf der Web-Browser Oberfläche im Untermenü "Licensing" (HWID). Nach der Durchgabe der Mac-Adresse werden im Hause ASTRO die Lizenzkeys generiert und per E-Mail oder auf CD zugestellt.

Das Format der Lizenzkeys ist ein Text-Dokument (z.B. Lic001772000222.txt). Der oder die Keys können per "Copy / Paste" in die Eingabemaske eingefügt werden und durch Betätigen der Schaltfläche "Submit" werden die Lizenzen ins U 124 übertragen. Handelt es sich um eine gültige Lizenz, so wird dies durch die Meldung "License is valid" bestätigt. Eine ungültige Lizenz wird durch eine Fehlermeldung angezeigt.

### 12 Software Update / Speichern & Laden einer Konfiguration

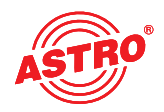

Wird im Leftframe auf das Submenü "Update" geklickt, so erscheint folgendes beispielhaftes Fenster:

| ASTRO                                                                                     | Time: 25 Oct 2010 10:51:4<br>Name: ASTRO EdgeF                                                                                                    | ASTRO EdgeFM U124<br>MgmA 192.168.1.221<br>MgmB 192.168.5.221<br>user is logged in                                                                               |                                                                         |  |
|-------------------------------------------------------------------------------------------|----------------------------------------------------------------------------------------------------|----------------------------------------------------------------------------------------------------|-------------------------------------------------------------------------|--|
| Status<br>Logout<br>Main                                                                  | Software Update                                                                                                    |                                                                                                    |                                                                         |  |
| IP RX                                                                                     | Property                                                                                                    | Value                                                                                                    |                                                                         |  |
| IP RX1<br>IP RX2                                                                          | (T)FTP Server address                                                                                                    | 192.168.1.110                                                                                                    |                                                                         |  |
| IP RX3<br>IP RX4                                                                          | Protocol                                                                                                    | ○ FTP ◎ TFTP                                                                                                    |                                                                         |  |
| RF                                                                                        | FTP Username (e.g. anonymous)                                                                                                    | anonymous                                                                                                    |                                                                         |  |
| RF1.1                                                                                     | FTP Password (e.g. guest)                                                                                                    | guest                                                                                                    |                                                                         |  |
| RF1.2<br>RF1.3                                                                            | Path                                                                                                    | /update/                                                                                                    |                                                                         |  |
| RF1.4<br>RF1.5                                                                            | Version                                                                                                    | 4000                                                                                                    |                                                                         |  |
| RF1.6<br>RF1.7                                                                            | Mode                                                                                                    | Please select                                                                                                    |                                                                         |  |
| RF1.8<br>RF2.1<br>RF2.2<br>RF2.3<br>RF2.4<br>RF2.5<br>RF2.6<br>RF2.7<br>RF2.8             | For a quick start you may want to<br>Username and password are only<br>Please consider that the given pat<br>Note: Load config excludes IP Inter<br>Submit Reset | Load config from server<br>Save config to server<br>Update firmware from server<br>Update firmware from SD-Card<br>Overwrite backup firmware<br>frace Settlings. | just your firewall to allow (T)FTP traffic.<br>any transfer is started. |  |
| User<br>TS Analyzer<br>Licensing<br>Update<br>System Log<br>Statistics<br>Network<br>user | ASTRO Strobel Kommunikationssy                                                                                                    | ysteme GmbH                                                                                                    |                                                                         |  |
| on <u>192.168.1.40</u><br>is logged in.<br>Timeout in <b>1780</b> s.                      |                                                                                                    |                                                                                                    |                                                                         |  |

Abbildung 20: Aktionsauswahl im Untermenü "Software Upgrade"

Hier besteht die Möglichkeit, die Konfiguration des U 124 auf einem FTP-Server abzuspeichern.

Durch Klicken auf das Untermenü "Update" gelangt man zu den Einstellungen für das U 124 Software Update. In der Zeile "(T)FTP Server address" wird die (T)FTP Serveradresse eingegeben, auf welcher die aktuelle Software für das U 124 hinterlegt ist.

In der Zeile "Protocol" hat man die Auswahlmöglichkeit "FTP" (File Transfer Protocol) oder "TFTP" (Trivial File Transfer Protocol). Wählt man die Option "TFTP", so ist eine Eingabe des Usernamen und des Passwortes nicht nötig.

Unter "Path" wird muss der Pfad eingegeben werden, unter welchem die U 124 Software für das Update hinterlegt wurde. Es muss sichergestellt sein, dass die Software im angegebenen Pfad (mit "/ " vorne und hinten) hinterlegt ist, sonst findet kein Update statt. Weiterhin muss sichergestellt sein, dass eine eventuell installierte Firewall die (T)FTP Kommunikation zulässt.

Im Untermenü "Update" besteht auch die Möglichkeit, die Konfiguration des U 124 auf einem FTP Server zu speichern, oder auch eine Konfiguration in das U 124 zu laden. Das Laden einer Konfiguration in das U 124 hat keinen Einfluss auf die Einstellungen der IP Schnittstellen.

#### 13.1 Update am Beispiel eines TFTP-Servers für Windows

Sollte für das Update des U 124 kein fester (T)FTP Server eingerichtet sein, so besteht auch die Möglichkeit, lokal gespeicherte Update-Dateien auf das Gerät zu übertragen. Hierzu empfiehlt sich die Verwendung eines TFTP Programms. Die Vorgehensweise wird im Folgenden anhand des Programms "Tftpd32" erläutert.

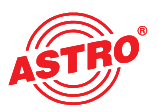

| atei Bearbeiten Ans | icht Evtras ?               |                  |                     | •       |
|---------------------|-----------------------------|------------------|---------------------|---------|
| Organisieren 🔻 🖻    | Öffnen Brennen Neuer Ordner |                  |                     |         |
| 🔆 Favoriten         | Name                        | Änderungsdatum   | Тур                 | Größe   |
| 📃 Desktop           | tftpd32.exe                 | 15.09.2009 21:19 | Anwendung           | 183 K   |
| \rm Downloads       | ያ tftpd32.chm               | 15.09.2009 21:53 | Kompilierte HTML    | 362 K   |
| 🔠 Zuletzt besucht   | 🗿 tftpd32.ini               | 24.08.2009 09:42 | Konfigurationsein   | 1 K     |
|                     | 🛓 dat_s.bin                 | 23.03.2010 16:29 | VLC media file (.bi | 553 K   |
| Mesktop             | 🛓 man_e.bin                 | 23.03.2010 16:29 | VLC media file (.bi | 1.050 K |
|                     | 🛓 man_s.bin                 | 23.03.2010 16:29 | VLC media file (.bi | 511 K   |
|                     | 📥 mpeg.bin                  | 23.03.2010 16:29 | VLC media file (.bi | 1.379 K |
|                     | 🛓 pal_s.bin                 | 18.03.2010 18:31 | VLC media file (.bi | 612 K   |

Abbildung 21: Beispielhafte Ansicht des U 124 Update Ordners mit Update-Dateien und "tftpd32" TFTP-Programm

Das Programm "ftpd32" wird direkt aus dem Ordner mit den U 124 Update-Dateien gestartet. Im sich öffnenden Fenster ist zunächst die Schaltfläche "Settings" zu betätigen und die Einstellungen gemäß Abbildung 21 vorzunehmen:

| 🏘 Tftpd32 by Ph. Jounin 💿 🗉 🔀                                                                                                    | 🏘 Tftpd32: Settings 🛛 💌                                                                                                    |
|----------------------------------------------------------------------------------------------------|----------------------------------------------------------------------------------------------------|
| Current Directory C:\User\User\Desktop\U26x Update  Browse Server interfaces 192.168.1.40 Tftp Server Log viewer peer file start time progress | Base Directory       Browse         Global Settings       Syslog server         TFTP Server       DHCP Server         TFTP Client       Swe syslog messages         SNTP server       To file         DHCP Options       Persistant leases                                                                                                    |
| About Settings Help                                                                                                    | I     Bind DHUP to this address     1921681.40       TFTP Security     C       C     None       I     Timeout (seconds)       3     Max Retransmit       6     Tftp pot       69     Ical ports pool                                                                                                    |
|                                                                                                    | Advanced TFTP Options<br>Option negotiation<br>PXE Compatibility<br>PXE Compatibility<br>PXE Compatibility<br>PXE Compatibility<br>PXE Compatibility<br>Create "dir.txt" files<br>Create md5 files<br>Translate Unix file names<br>Bied TFTP to this address<br>192.168.140<br>Use anticipation window of<br>Bytes<br>OK<br>Default<br>Help<br>Cancel |

Abbildung 22: Einstellungen des tftpd32 TFTP-Programms

Zum Starten des Updates muss nun als Server-Adresse die IP Adresse des lokalen Rechners in die Zeile "(T)FTP Server address" eingegeben werden (Abbildung 23) und das Protokoll auf TFTP gesetzt werden. Somit ist auch die Eingabe eines Usernamens und eines Passwortes nicht mehr nötig. In der Zeile "File" ist nun die Option "Update" auszuwählen und mit der Schaltfläche "Submit" wird das Update gestartet.

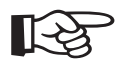

#### HINWEIS:

Ein Reboot oder Netzausfall während eines Updatevorgangs kann zum unwiderruflichen Absturz der U 124-Software führen. Das Gerät muss dann zur Reparatur ins ASTRO-Werk geschickt werden.

## ASTRO

## 13 System Log

Durch Klicken auf das Untermenü "System Log" gelangt man zum Logbuch des U 124. Hier werden alle betriebsrelevanten Vorgänge dokumentiert. Des Weiteren erfolgen hier die SNMP Einstellungen (Festlegung der Trap Empfänger, der Trap Community & Trap Filter). Außerdem kann in der Zeile "Log file filter" festgelegt werden, welche Ereignisse zu einem Eintrag ins Logbuch führen.

| ASTRO                    | ASTRO EdgeFM U124 System Log Time: 25 Oct 2010 10:51:48 UTC, Up: 0d 02h 36m 47s, ASTRO EdgeFM U124 SW:4021 FW:1.2 HW:1 Name: ASTRO EdgeFM U124, Location: Headend City, Contact: kontakt@astro-kom.de |                                                         |                                                     |                                              |         |   |  |  |  |  |  |
|--------------------------|----------------------------------------------------------------------------------------------------|---------------------------------------------------------|-----------------------------------------------------|----------------------------------------------|---------|---|--|--|--|--|--|
| Status<br>Logout<br>Main | System Log Settings                                                                                                    |                                                         |                                                     |                                              |         |   |  |  |  |  |  |
| IP RX                    | Property                                                                                                    | Value 1                                                 | Value 2                                             | Value 3                                      | Value 4 |   |  |  |  |  |  |
| IP RX1<br>IP RX2         | SNMP trap receiver                                                                                                    | 192.168.1.40                                            | 0.0.0.0                                             | 0.0.0.0                                      | 0.0.0.0 | ] |  |  |  |  |  |
| IP RX3<br>IP RX4         | SNMP trap community                                                                                                    | public                                                  | public                                              | public                                       | public  | ] |  |  |  |  |  |
| RF                       | SNMP trap filter                                                                                                    | 🗹 Emergency, 🗹 Alert, 🗹                                 | Critical, 🗹 Error, 🗹 Warni                          | ng, 🗹 Notice, 🗖 Info, 🗖 De                   | ebug    |   |  |  |  |  |  |
| RF1.1                    | Log file filter                                                                                                    | 🗹 Emergency, 🗹 Alert, 🗹                                 | Critical, 🗹 Error, 🗹 Warni                          | ng, 🗹 Notice, 🗹 Info, 🗹 De                   | ebug    |   |  |  |  |  |  |
| RF1.3<br>RF1.4           | Note: Use 0.0.0.0 for                                                                                                    | Note: Use 0.0.0.0 for unused or unknown SNMP addresses. |                                                     |                                              |         |   |  |  |  |  |  |
| RF1.5<br>RF1.6           | Submit Reset                                                                                                    |                                                         |                                                     |                                              |         |   |  |  |  |  |  |
| RF1.7<br>RF1.8           | SNMP MIBs                                                                                                    |                                                         |                                                     |                                              |         |   |  |  |  |  |  |
| RF2.1<br>RF2.2           | AstroStrobel.mib                                                                                                    |                                                         |                                                     |                                              |         |   |  |  |  |  |  |
| RF2.3<br>RF2.4           | AstroStrobel-EdgePAL                                                                                                    | <u>.mib</u>                                             |                                                     |                                              |         |   |  |  |  |  |  |
| RF2.5<br>RF2.6           | System Log                                                                                                    |                                                         |                                                     |                                              |         |   |  |  |  |  |  |
| RF2.7<br>RF2.8           | Refresh Check box to clear log on refresh                                                                                                    |                                                         |                                                     |                                              |         |   |  |  |  |  |  |
| User                     | System log in CSV format: log.csv (Use right click and "save as" to save locally.)                                                                                                    |                                                         |                                                     |                                              |         |   |  |  |  |  |  |
| Licensing                | IP configuration in XML format: <u>ip xml</u>                                                                                                    |                                                         |                                                     |                                              |         |   |  |  |  |  |  |
| System Log               | System measurements in XML format: measure xml                                                                                                    |                                                         |                                                     |                                              |         |   |  |  |  |  |  |
| Statistics<br>Network    | System status in XML format: <u>status xml</u><br>Module info in XML format: <u>module xml</u>                                                                                                    |                                                         |                                                     |                                              |         |   |  |  |  |  |  |
| user                     | Channel list in XML format: <u>chlist xml</u>                                                                                                    |                                                         |                                                     |                                              |         |   |  |  |  |  |  |
| on <u>192.168.1.40</u>   | nimkav tima intima lisav enimna satiavitu massana                                                                                                    |                                                         |                                                     |                                              |         |   |  |  |  |  |  |
| is logged in.            | 1,25 Oct 2010 09:53:36 UTC,0d 00h 27m 49s,user,192.168.1.40,info,SNMP changed                                                                                                    |                                                         |                                                     |                                              |         |   |  |  |  |  |  |
| Timeout in 1780 s.       | 2,25 Oct 2010 09:45:01 UTC,0d 00h 19m 14s,user,192.168.1.40,info,Login<br>3,25 Oct 2010 09:37:06 UTC,0d 00h 11m 19s,user,192.168.1.40,info,Logout                                                     |                                                         |                                                     |                                              |         |   |  |  |  |  |  |
|                          | 4,25 Oct 2010 09:36:49 UTC,0d 00h 11m 02s,user,192.168.1.40,info,TV Service 4 changed<br>5,25 Oct 2010 09:36:48 UTC.0d 00h 11m 01s,system.local.notice.Decoder 4 ok                                   |                                                         |                                                     |                                              |         |   |  |  |  |  |  |
|                          | 6,25 Oct 2010 09:36:4                                                                                                    | 15 UTC, 0d 00h 10m 58s, us                              | er,192.168.1.40, info, TV                           | Service 4 changed                            |         |   |  |  |  |  |  |
|                          | 8,25 Oct 2010 09:35:5                                                                                                    | 58 UTC,0d 00h 10m 11s,sy                                | stem, local, notice, Decode                         | r 4 ok                                       |         |   |  |  |  |  |  |
|                          | 9,25 Oct 2010 09:35:<br>10,25 Oct 2010 09:35:                                                                                                    | 54 UTC,0d 00h 10m 07s,us<br>23 UTC,0d 00h 09m 36s,s     | er,192.168.1.40,info,TV<br>ystem,local,error,Decode | Service 4 changed<br>r 4 service not present |         |   |  |  |  |  |  |
|                          | 11,25 Oct 2010 09:35:                                                                                                    | 22 UTC, 0d 00h 09m 35s, s                               | ystem, local, error, IP RX4                         | got flushed                                  |         |   |  |  |  |  |  |
|                          | 13,25 Oct 2010 09:35:                                                                                                    | 21 UTC,0d 00h 09m 34s,0                                 | user,192.168.1.40,info,IP                           | RX A 4 changed                               |         |   |  |  |  |  |  |
|                          | 14,25 Oct 2010 09:32:<br>15,25 Oct 2010 09:32:                                                                                                    | :48 UTC,0d 00h 07m 01s,s<br>:45 UTC,0d 00h 06m 58s.s    | ystem, local, notice, Decod                         | er 4 ok<br>r 4 no video data                 |         |   |  |  |  |  |  |
|                          | 16 25 000 2010 05:32:45 UL, UU UUN UOM BOS, SYSTEM, LOCAL EFTOF, DECOUET 4 NO VLEED GASA                                                                                                    |                                                         |                                                     |                                              |         |   |  |  |  |  |  |

Abbildung 23: System Log Einstellungen

Die zur Verfügung stehenden SNMP MIBs sind auf dem U 124 gespeichert und können vom Gerät heruntergeladen werden.

Die Vorgänge im Logbuch ("System Log") sind nach Zeit des Auftretens sortiert. Ein Löschen des Logfiles erfolgt durch Setzen des Häkchens bei "Check box to clear log on refresh" und anschließendes Klicken auf die Schaltfläche "Refresh". Erster Eintrag im Logbuch ist dann der Vorgang des Löschens unter Angabe der Zeit und des Useraccounts, sowie der IP Adresse des Users.

#### HINWEIS:

- Herunterladen der IP Konfiguration über den Link "ip.xml"
- Systemeinstellungen über den Link "settings.xml"
- Statusangaben über den Link "status.xml"
- Modulinformationen über den Link "module.xml"

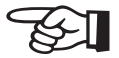

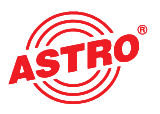

## 14 Statistiken

Durch Klicken auf das Untermenü "Statistics" gelangt man zu den Statistiken zur Datenübertragung des U 124. Hier werden alle betriebsrelevanten und zur Analyse nutzbaren Statistiken angezeigt.

| ASTRO                                      | ASTRO EdgeFM U124<br>Statistics<br>Time: 25 Oct 2010 10:51:48 UTC, Up: 0d 02h 36m 47s, ASTRO EdgeFM U124 SW:4021 FW:1.2 HW:1<br>Name: ASTRO EdgeFM U124, Location: Headend City, Contact: kontakt@astro-kom.de |                                       |                            |                                  |                                                  |                               |       |         |       |           |           |              |  |
|--------------------------------------------|----------------------------------------------------------------------------------------------------|---------------------------------------|----------------------------|----------------------------------|--------------------------------------------------|-------------------------------|-------|---------|-------|-----------|-----------|--------------|--|
| Status<br>Logout<br>Main                   | Ethernet                                                                                                    | bandwidth                             |                            |                                  |                                                  |                               |       |         |       |           |           |              |  |
| IP RX                                      | Property                                                                                                    | Manageme                              | ent A (eth0) 10            | G Managemer                      | nt B (eth2) 1G Data A (eth2) 1G Data B (eth3) 1G |                               |       |         |       | G         |           |              |  |
| IP RX1<br>IP RX2                           | Transmit                                                                                                    | 0.003 Mbps                            |                            | 0.000 Mbps                       | 0.000 Mbps 0.000 Mbps                            |                               |       |         |       | 0 Mbps    |           |              |  |
| IP RX3<br>IP RX4                           | Receive                                                                                                    | re 0.026 Mbps 0.000 Mbps              |                            |                                  |                                                  | 439                           | .585  | 5 Mbps  | 439.  | 584 Mbps  |           |              |  |
| RF                                         | Ethernet                                                                                                    |                                       |                            |                                  |                                                  |                               |       |         |       |           |           |              |  |
| RF1.1<br>RF1.2                             |                                                                                                    | F                                     | Data A (eth                | 12) 1G                           | Dat                                              | a B (eth                      | 3) 1G |         |       |           |           |              |  |
| RF1.3<br>RF1.4                             | Total fran                                                                                                    | 42                                    |                            | 42                               |                                                  |                               |       |         |       |           |           |              |  |
| RF1.5<br>RF1.6                             | Total fran                                                                                                    | 126                                   |                            | 102                              | 2                                                |                               |       |         |       |           |           |              |  |
| RF1.7<br>RF1.8                             | Total exception frames sent to host                                                                                                    |                                       |                            |                                  | 952 946                                          |                               |       |         |       |           |           |              |  |
| RF2.1<br>RF2.2                             | Total errored frames received                                                                                                    |                                       |                            |                                  | 0 0                                              |                               |       |         |       |           |           |              |  |
| RF2.3<br>RF2.4                             | Total frames discarded by deencapsulator                                                                                                    |                                       |                            | 48662213 48518655                |                                                  |                               |       |         |       |           |           |              |  |
| RF2.5<br>RF2.6                             | Total frames discarded because of lack of buffers                                                                                                    |                                       |                            | 0 0                              |                                                  |                               |       |         |       |           |           |              |  |
| RF2.7<br>RF2.8                             | Total receive frames forwarded to IP RX 1 / per sec.                                                                                                    |                                       |                            | 5745147 / 3370 5745146 / 3370    |                                                  |                               | 370   |         |       |           |           |              |  |
| User<br>TS Analyzer                        | Total rece                                                                                                    | eive frames f                         | orwarded to IP             | RX 2 / per sec.                  | 5471573/3209 5471574/3209                        |                               |       | 209     |       |           |           |              |  |
| Licensing                                  | Total receive frames forwarded to IP RX 3 / per sec                                                                                                    |                                       |                            |                                  | 6155554/3                                        | 6155554 / 3610 6155553 / 3610 |       |         |       |           |           |              |  |
| System Log<br>Statistics                   | Total receive frames forwarded to IP RX 4 / per sec                                                                                                    |                                       |                            | RA 47 per sec.                   | 327882771260 327925071260                        |                               |       |         |       |           |           |              |  |
| Network                                    | Ethernet                                                                                                    | RX                                    |                            |                                  |                                                  |                               |       |         |       |           |           |              |  |
| user<br>on <u>192.168.1.40</u>             | Channel                                                                                                    | Encap                                 | TS Rate                    | Buffer depth                     | FEC                                              | Vali                          | d     | Missing | Fixed | Duplicate | Reordered | Out of range |  |
| is logged in.<br>Timeout in <b>1780</b> s. | 1                                                                                                    | 1328 bytes<br>7 packets<br>RTP/UDP/IP | 33.793 Mbit/s<br>Mult. PCR | 254 Frames<br>49.6 %<br>79.4 ms  | L(Cols) 5<br>D(Rows) 20<br>Col only              | 52964                         | 109   | 0       | 0     | 0         | 0         | 0            |  |
|                                            | 2                                                                                                    | 1328 bytes<br>7 packets<br>RTP/UDP/IP | 33.793 Mbit/s<br>Mult. PCR | 254 Frames<br>49.6 %<br>79.4 ms  | none                                             | 52964                         | 16    | 0       | 0     | 0         | 0         | 0            |  |
|                                            | 3                                                                                                    | 1328 bytes<br>7 packets<br>RTP/UDP/IP | 38.014 Mbit/s<br>Mult. PCR | 254 Frames<br>49.6 %<br>70.3 ms  | none                                             | 59585                         | 505   | 0       | 0     | 0         | 0         | 0            |  |
|                                            | 4                                                                                                    | 1328 bytes<br>7 packets<br>RTP/UDP/IP | 13.263 Mbit/s<br>Mult. PCR | 262 Frames<br>51.2 %<br>207.8 ms | none                                             | 14416                         | 95    | 0       | 0     | 0         | 0         | 0            |  |
|                                            | ASTRO Strobel Kommunikationssysteme GmbH                                                                                                    |                                       |                            |                                  |                                                  |                               |       |         |       |           |           |              |  |

Abbildung 24: Statistiken zur Datenübertragung

## 15 Netzwerkeigenschaften

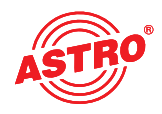

Die Netzwekeigenschaften erreicht man durch Klicken auf das Untermenü "Network Monitor". Die angezeigten Eigenschaften sind rein informativ und dienen der Beschreibung des Netzwerkes.

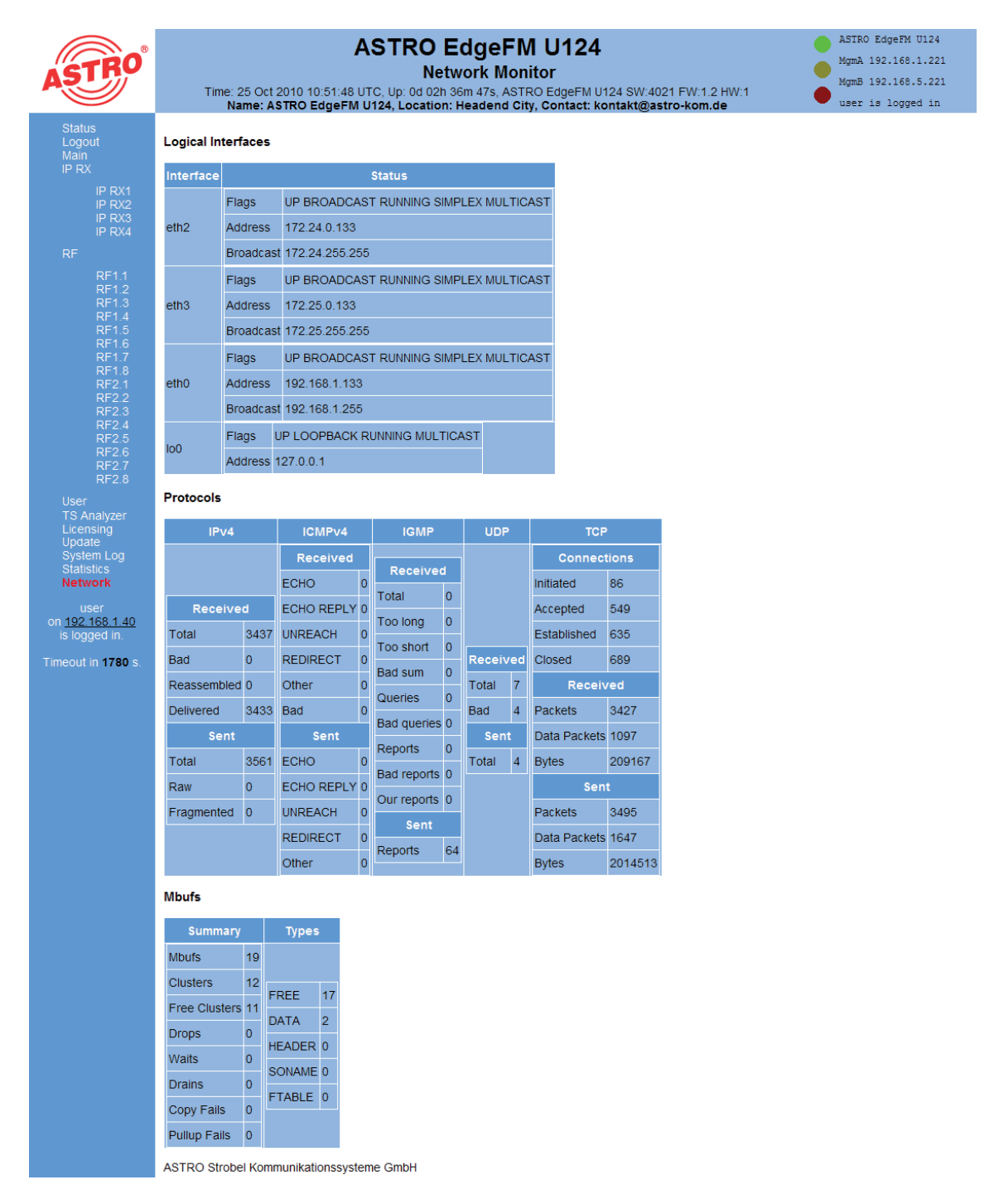

Abbildung 25: Beispielhafte Ansicht der Netzwerkeigenschaften im Untermenü "Network Monitor"

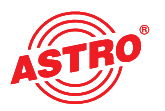

## 16 Abmelden (Logout)

Durch Klicken auf das Untermenü "Logout" (nur vorhanden, sofern man eingeloggt ist), gelangt man zum Logout aus dem U 124.

#### User Logout

Are you sure?

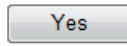

Abbildung 26: Abmeldung vom U 124

Bestätigt man die Frage mit der Schaltfläche "Yes", so findet ein Logout statt. Es können ohne erneutes Login keine Einstellungen mehr vorgenommen werden, es besteht jedoch die Möglichkeit, die Einstellungen des U 124 einzusehen. Jedoch sind die Einstellelemente inaktiv.

## 17 Technische Daten

| ASTRO |
|-------|
|-------|

| Тур                                 |                                                        | U 100 - 48                                                      | U 100 - 230 |  |  |
|-------------------------------------|--------------------------------------------------------|-----------------------------------------------------------------|-------------|--|--|
| Bestellnummer                       |                                                        | 380 100                                                         | 380 101     |  |  |
| Netzwerkschnittstellen (zum U 1xx p | tzwerkschnittstellen (zum U 1xx passiv weitergeleitet) |                                                                 |             |  |  |
| Management                          |                                                        | 2 x 100 Base-T Ethernet (RJ 45)                                 |             |  |  |
| Daten                               |                                                        | 2 x 1000 Base-T Ethernet (RJ 45)                                |             |  |  |
| Protokoll                           |                                                        | IEEE802.3 Ethernet, RTP, ARP, IPv4, TCP/UDP, HTTP, SNTP, IGMPv3 |             |  |  |
| Transportstrombearbeitung           |                                                        |                                                                 |             |  |  |
| TS Kapselung                        |                                                        | UDP, UDP / RTP, 1-7 packets, FEC                                |             |  |  |
| Transportstrombearbeitung           |                                                        | transparent (188 oder 204 packets)                              |             |  |  |
| Steuerung und Management            |                                                        |                                                                 |             |  |  |
| Eigenschaften                       |                                                        | Steuerung über HTTP / WEB                                       |             |  |  |
| Protokoll                           |                                                        | HTTP / SNMP (Fehlermeldungen)                                   |             |  |  |
| Allgemeine Daten                    |                                                        |                                                                 |             |  |  |
| Eingangsspannung                    | [V]                                                    | - 48 V DC                                                       | 230 V AC    |  |  |
| Leistungsaufnahme                   | [W]                                                    | abhängig von Bestückung                                         |             |  |  |
| Gehäuse                             |                                                        | 19" / 1 HE                                                      |             |  |  |
| Zulässige Umgebungstemperatur       | [°C]                                                   | 0+45                                                            |             |  |  |

| Тур                                |                  | U 124                                                                                      |  |  |
|------------------------------------|------------------|--------------------------------------------------------------------------------------------|--|--|
| Bestellnummer                      |                  | 380 124                                                                                    |  |  |
| Netzwerkschnittstellen (zum U 1xx  | passiv weitergel | eitet)                                                                                     |  |  |
| Management                         |                  | 2 x 100 Base-T Ethernet (RJ 45)                                                            |  |  |
| Daten                              |                  | 2 x 1000 Base-T Ethernet (RJ 45)                                                           |  |  |
| Protokoll                          |                  | IEEE802.3 Ethernet, RTP, ARP, IPv4, TCP/UDP, HTTP, SNTP, IGMPv3                            |  |  |
| Transportstrombearbeitung          |                  |                                                                                            |  |  |
| TS Kapselung                       |                  | UDP, UDP / RTP, 1-7 packets, FEC                                                           |  |  |
| Transportstrombearbeitung          |                  | transparent (188 oder 204 packets)                                                         |  |  |
| Decodierung Audio                  |                  | MPEG 1 Layer 2, Stereo                                                                     |  |  |
| FM-Modulator                       |                  |                                                                                            |  |  |
| Ausgangsfrequenz                   | [MHz]            | 87,5 - 108                                                                                 |  |  |
| Schrittweite                       | [kHz]            | 10                                                                                         |  |  |
| RDS-Daten<br>statisch<br>dynamisch |                  | UECP, ancillary data / sep. PID<br>PS 2 x 8 Zeichen<br>Pi / Radiotext / PTY / PS / CT / MS |  |  |
| Ausgangspegel                      | [dBµV]           | 98                                                                                         |  |  |
| Intermodulationsabstand            | [dBc]            | > 70                                                                                       |  |  |
| Reflexionsdämpfung                 | [dB]             | > 14                                                                                       |  |  |
| Geräuschspannungsabstand           | [dB]             | > 65                                                                                       |  |  |
| Fremdspannungsabstand              | [dB]             | > 72                                                                                       |  |  |
| Preemphasis                        | [µs]             | 50                                                                                         |  |  |
| Stereoübersprechdämpfung           | [dB]             | 60                                                                                         |  |  |
| Klirrfaktor                        | [%]              | < 0,05                                                                                     |  |  |
| Frequenzgang                       | [dB]             | <1                                                                                         |  |  |
| Allgemeine Daten                   |                  |                                                                                            |  |  |
| Leistungsaufnahme                  | [W]              | 30                                                                                         |  |  |
| Gehäuse                            |                  | 19″, 1 HE                                                                                  |  |  |
| Zulässige Umgebungstemperatur      | [°C]             | 0+45                                                                                       |  |  |

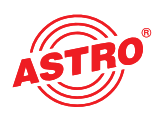

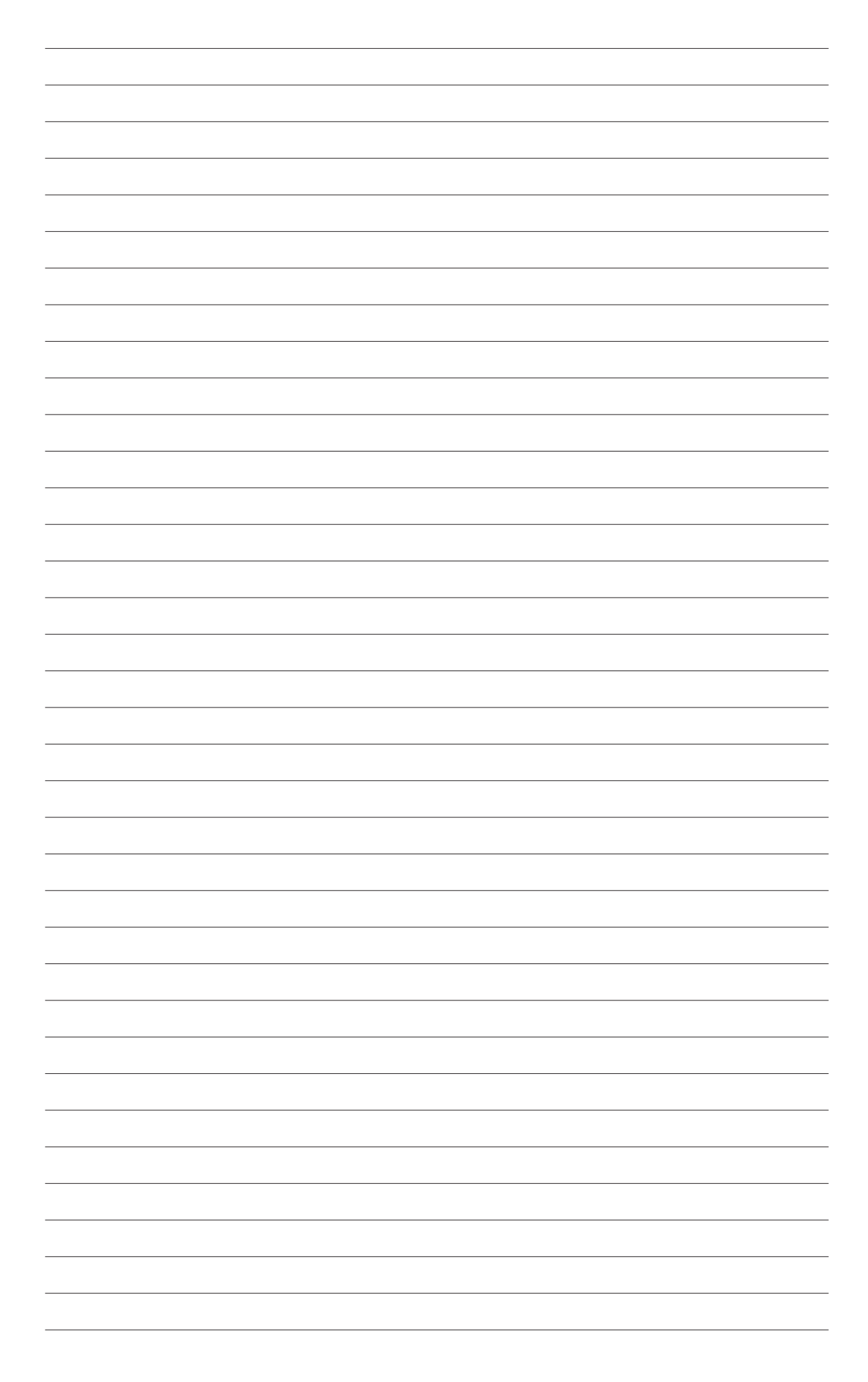

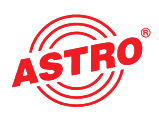

| _ |
|---|
|   |
|   |
|   |
|   |
|   |
|   |

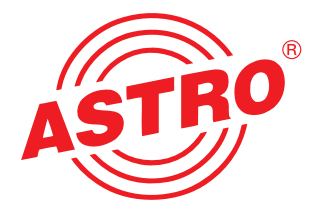

ASTRO Strobel Kommunikationssysteme GmbH

Olefant 1–3, D-51427 Bergisch Gladbach (Bensberg) Tel.: 02204/405-0, Fax: 02204/405-10 eMail: kontakt@astro-kom.de, www.astro-kom.de